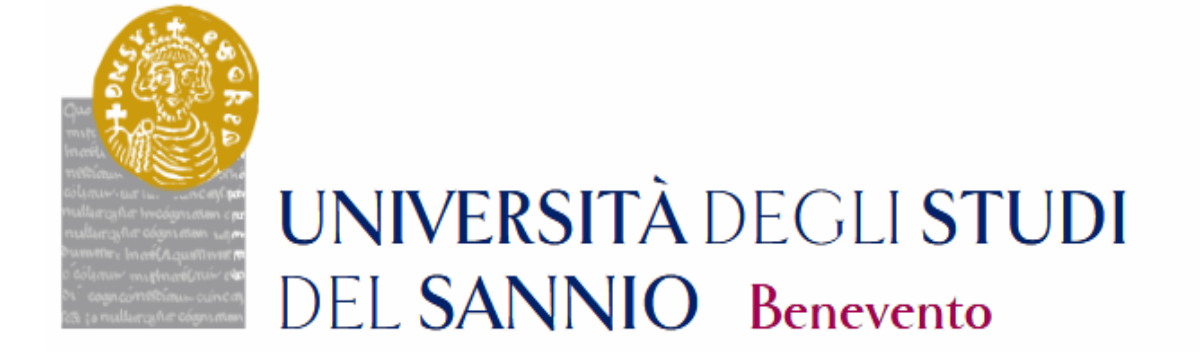

# **GUIDA PER LA PREISCRIZIONE AI CORSI**

# **INDICE**

| INDICE                                                        | 2  |
|---------------------------------------------------------------|----|
| REGISTRAZIONE                                                 | 3  |
| Dati Personali                                                | 5  |
| Documento di identità                                         | 5  |
| Indirizzo di residenza                                        | 5  |
| Recapito                                                      | 6  |
| Scelta password                                               | 6  |
| Riepilogo registrazione                                       | 6  |
| Registrazione conclusa                                        | 7  |
| ISCRIZIONE                                                    | 8  |
| ISCRIZIONE AI CORSI NON A NUMERO CHIUSO                       | 9  |
| Scelta tipologia del corso di laurea                          | 9  |
| Scelta del corso di studio                                    |    |
| Lista concorsi                                                | 11 |
| Conferma scelta concorso                                      |    |
| Scelta categoria amministrativa ed ausili di invalidità       |    |
| Conferma iscrizione al concorso                               |    |
| Dettaglio titoli richiesti                                    |    |
| Ricerca istituto superiore                                    | 14 |
| Conferma ammissione al concorso                               |    |
| Stampa domanda ammissione                                     |    |
| Pagamento                                                     |    |
| ISCRIZIONE AI CONCORSI DI AMMISSIONE AI CORSI A NUMERO CHIUSO | 25 |
| Scelta della tipologia corso                                  | 25 |
| Conferma scelta concorso                                      |    |
| Scelta categoria amministrativa ed ausili di invalidità       | 26 |
| Conferma iscrizione concorso                                  | 27 |
| Dettaglio titoli richiesti                                    | 28 |
| Titolo di Studio Laurea di Primo Livello                      | 29 |
| Allegati al titolo di studio                                  |    |
| Gestione titoli e documenti per la valutazione                |    |
| Conferma dichiarazione titoli e documenti per la valutazione  |    |
| Conferma ammissione al concorso                               |    |
| Riepilogo iscrizione al concorso                              |    |
| Stampa domanda di ammissione                                  |    |
|                                                               |    |

# REGISTRAZIONE

La registrazione come utente dell'Università degli Studi del Sannio è necessaria per potersi iscrivere alle prove di ammissione per l'accesso ai Corsi di Studio o per immatricolarsi ad un Corso di Laurea o Laurea Magistrale a Ciclo Unico.

Per registrarti, collegati all'indirizzo web <u>https://unisannio.esse3.cineca.it/Home.do</u> . Si aprirà la pagina seguente:

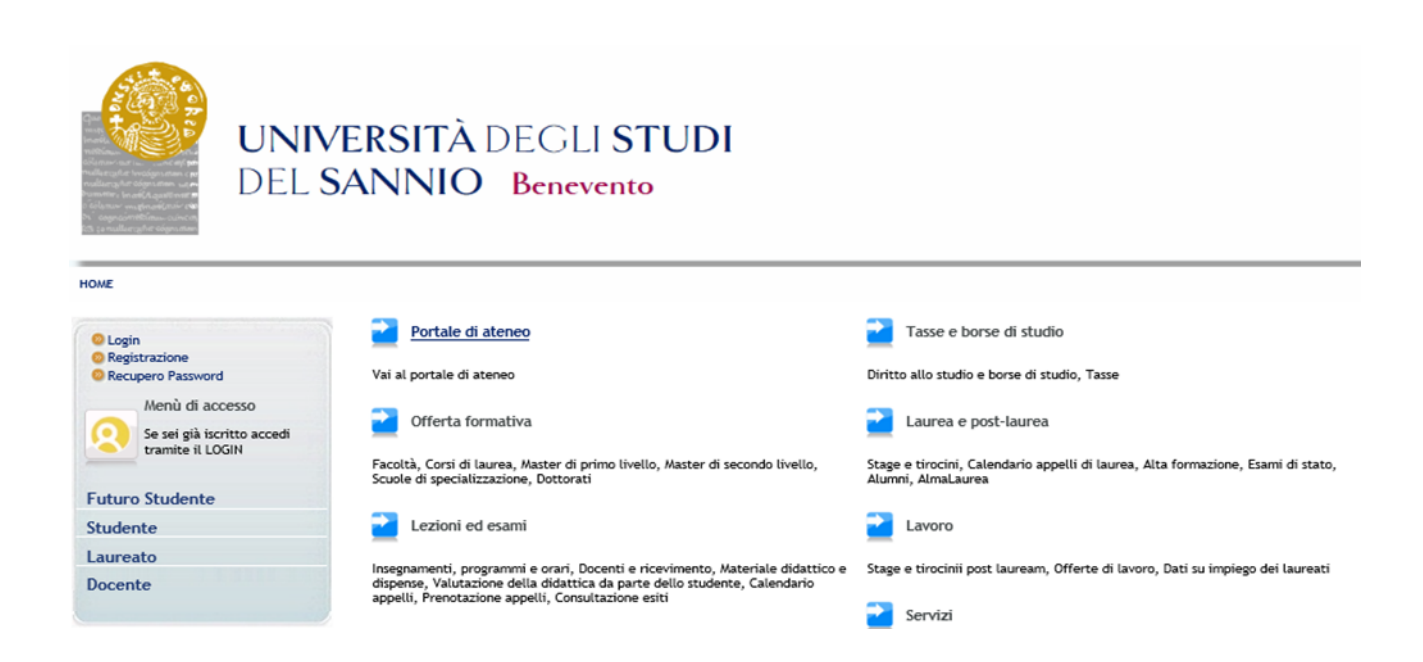

**<u>SE SEI UN UTENTE GIÁ REGISTRATO</u>** (anche in passato): hai già le credenziali per accedere, tramite la funzione "**Login**" posta nel menù di sinistra.

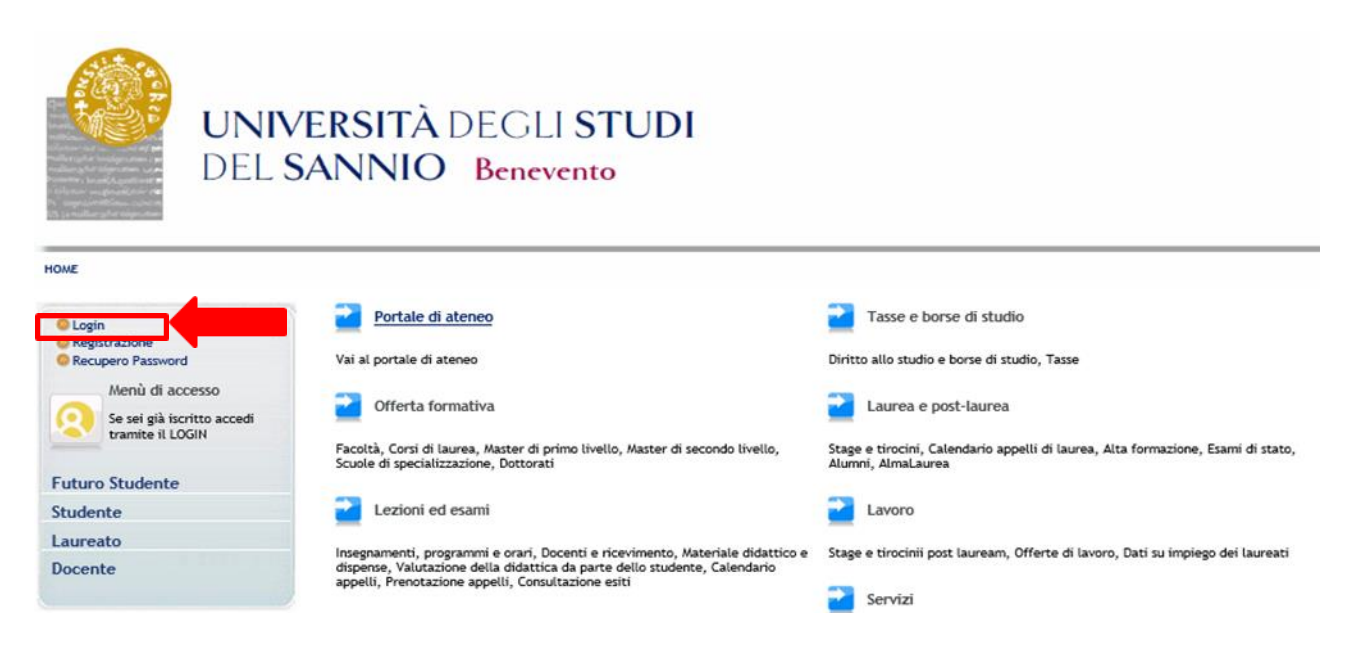

# SE NON SEI UN UTENTE GIÁ REGISTRATO: clicca la voce "Registrazione" del menù di sinistra.

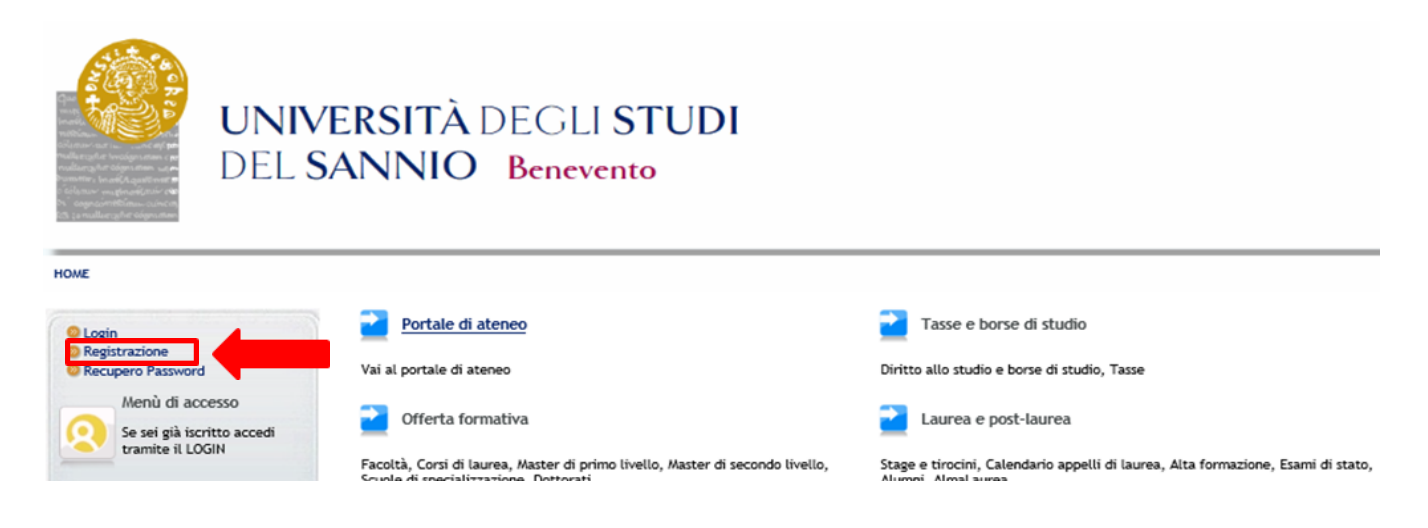

#### Ti verrà mostrata la seguente maschera:

| uest<br>ea Riservata<br>Registrazione<br>Jogin<br>Password dimenticata | Attraverso le pagine seguenti potrai<br>permetteranno di accedere al sisten<br>sotto: * Dati anagrafici * Codice Fisc<br>Check List | procedere con la registrazione al sito. Al termine ti saranno consegnati un non<br>a per modificare i tuoi dati e accedere ai servizi offerti. Le informazioni che t<br>ale <sup>a</sup> Indirizzi: Residenza e Domicilio <sup>a</sup> Recapito: email, fax, numero cellulare | e utente e un codice di acces<br>i verranno richieste le trovi ne | so che ti<br>Il`elenco q |
|------------------------------------------------------------------------|----------------------------------------------------------------------------------------------------|----------------------------------------------------------------------------------------------------|-------------------------------------------------------------------|--------------------------|
|                                                                        | Attività                                                                                                    | Sezione                                                                                                    | Info                                                              | Stato                    |
| ami                                                                    | A - Registrazione Web                                                                                                    |                                                                                                    | 0                                                                 | ۲                        |
| acheca Appelli d'esame                                                 |                                                                                                    | Dati Personali                                                                                                    | 0                                                                 | ۲                        |
| lacheca Esiti Esami<br>lacheca Annelli di Laurea                       |                                                                                                    | Inserimento o modifica documento di identità                                                                                                    | 0                                                                 | 0                        |
|                                                                        |                                                                                                    | Indirizzo Residenza                                                                                                    | 0                                                                 | 0                        |
|                                                                        |                                                                                                    | Indirizzo Domicilio                                                                                                    | 0                                                                 | 0                        |
|                                                                        |                                                                                                    | Recapito                                                                                                    | 0                                                                 | 0                        |
|                                                                        |                                                                                                    | Scelta Password                                                                                                    | 0                                                                 |                          |
|                                                                        |                                                                                                    | Riepilogo Registrazione Utente                                                                                                    | 0                                                                 |                          |
|                                                                        |                                                                                                    | Riepilogo Credenziali                                                                                                    | 0                                                                 | 9                        |

Cliccando Registrazione Web ti saranno richieste una serie di informazioni e dati personali:

# Dati Personali

| Area Riservata<br>Registrazione | Registrazione: Dati per                | rsonali                                                                                         |
|---------------------------------|----------------------------------------|-------------------------------------------------------------------------------------------------|
| Login                           | In questa pagina viene visualizzato il | l modulo per l'inserimento o la modifica dei dati personali e del luogo di nascita dell'utente. |
| Password dimenticata            | Dati personali-                        | 이 같은 것 같아요. 아이들 것이 가지지, 그 소리는 것 같은 데 가지 않는 것 같은 것 같아. 같은 것은 것은 것은 것은 것 같아. 같아. 같아. 같아. 같아.      |
| e.//                            | Nome <sup>8</sup>                      | MARIO                                                                                           |
| Guida                           | Cognome *                              | ROSSI                                                                                           |
| Esami                           | Data Nascita#                          | 01/01/1994 (gg/MM/ywyy)                                                                         |
| Bacheca Appelli d'esame         | Sesso*                                 | Maschio      Femmina                                                                            |
| Bacheca Esiti Esami             | Prima cittadinanza*                    | ITALIA                                                                                          |
| Bacheca Appelli di Laurea       | Nazione:*                              | ITALIA                                                                                          |
|                                 | Provincia:*                            | Benevento V                                                                                     |
|                                 | Comune/Città®                          | Benevento                                                                                       |
|                                 | Codice Fiscale*                        | RSSMRA94A01A783M (calcolato se non indicato)                                                    |

Una volta inseriti i tuoi dati, clicca Avanti

# Documento di identità

| Guest                                                                                |                                                                                                    |
|--------------------------------------------------------------------------------------|----------------------------------------------------------------------------------------------------|
| Area Riservata<br>Registrazione<br>Login<br>Password dimenticata                     | Registrazione: Documenti di identità<br>In questa pagina viene visualizzato il modulo per l'inserimento o la modifica dei dati del documento d'identità<br>Documento d'Identità |
| Guida                                                                                | Tipo documento* Carta Identità  Numero* Numero* Numero                                                                                                    |
| Esami<br>Bacheca Appelli d'esame<br>Bacheca Esiti Esami<br>Bacheca Appelli di Laurea | Rilasciato da     Comune di Benevento       Data Rilascio*     01/01/2018       Data Scadenza Validità*     01/01/2028                                                          |
|                                                                                      | Indietro Avanti                                                                                                    |
| Clicca Avanti                                                                        |                                                                                                    |

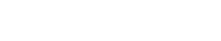

# Indirizzo di residenza

| Guest                           | 🖄 « 1 2 3 4 5                                     | »»                                                                   |  |  |  |  |  |
|---------------------------------|---------------------------------------------------|----------------------------------------------------------------------|--|--|--|--|--|
| Area Riservata<br>Registrazione | Registrazione: Indirizzo di Residenza             |                                                                      |  |  |  |  |  |
| Login                           | In questa pagina viene visualizzato il modulo per | l'inserimento o la modifica dell'indirizzo di Residenza dell'utente. |  |  |  |  |  |
| Password dimenticata            | - Residenza                                       |                                                                      |  |  |  |  |  |
| Cuida.                          | Nazione®                                          | ITALIA                                                               |  |  |  |  |  |
| Guida                           | Provincia*                                        | Benevento V                                                          |  |  |  |  |  |
| Esami                           | Comuna (Cittàt                                    | (se in Italia)                                                       |  |  |  |  |  |
| Bacheca Appelli d'esame         | CAPt                                              | Benevento V                                                          |  |  |  |  |  |
| Bacheca Esiti Esami             | Eraziana                                          | 82100 (se in italia)                                                 |  |  |  |  |  |
| Bacheca Appelli di Laurea       | Indivizione                                       |                                                                      |  |  |  |  |  |
|                                 | man 220-                                          | Piazza Guerrazzi                                                     |  |  |  |  |  |
|                                 | Nº Civico*                                        | 10                                                                   |  |  |  |  |  |
|                                 | Telefono*                                         | 082412345                                                            |  |  |  |  |  |
|                                 | Domicilio coincide con residenza*                 | ● Si ◯ No                                                            |  |  |  |  |  |
|                                 | Indietro Avanti                                   |                                                                      |  |  |  |  |  |
|                                 |                                                   |                                                                      |  |  |  |  |  |
| Una volta inseriti i            | dati, clicca                                      |                                                                      |  |  |  |  |  |

#### **Recapito**

#### 🖉 « ... 2 3 4 5 6 ... » Guest Area Riservata **Registrazione:** Recapito Registrazione In questa pagina viene visualizzato il modulo per l'inserimento o la modifica del recapito dell'utente Login Password dimenticata -Recapiti - Residenza Domicilio Demicilio Demicil Recapito documenti Guida E-mail\* nome.cognome@dominio.it Esami (pref.internaz. - numero) se non trovi il prefisso intenazionale scrivilo di seguito: Pref. Internazionale Bacheca Appelli d'esame Pref. Internazionale Bacheca Esiti Esami (pref.internaz. - numero) Cellulare Bacheca Appelli di Laurea Max 17 caratteri compreso il pre. internaz.(es:+393486767676) Indietro Avanti Clicca Avanti Scelta password 🔄 < ... 3 4 5 6 7 Guest

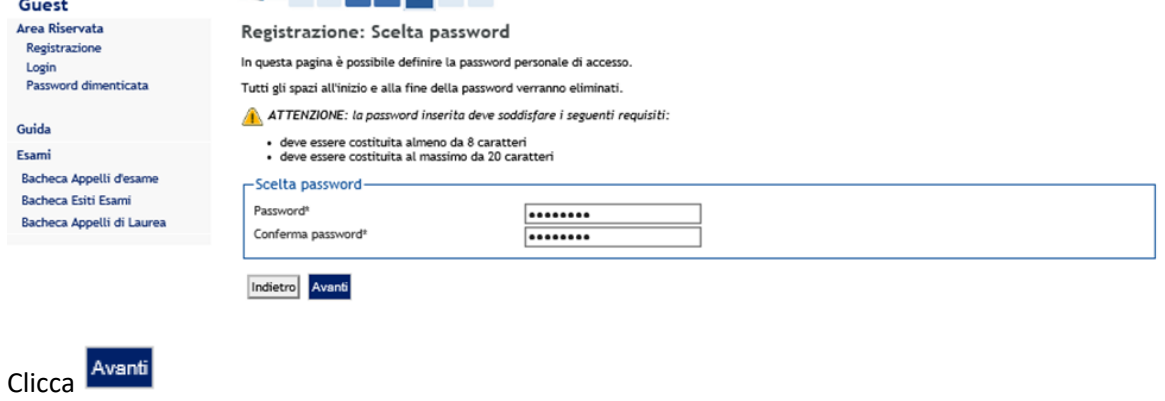

# **Riepilogo registrazione**

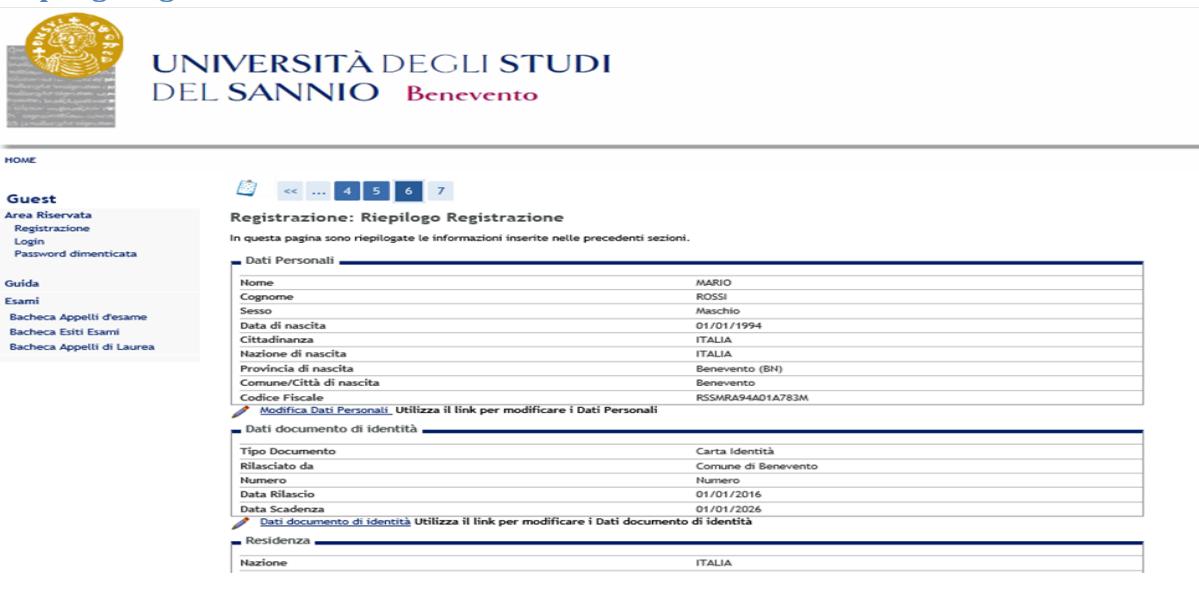

Se tutti i dati inseriti sono corretti, clicca <sup>Conferma</sup> in fondo alla pagina. In caso contrario, puoi ancora modificarli, cliccando sull'apposito link.

#### **Registrazione conclusa**

Terminato la procedura di registrazione, ti saranno riepilogate, e inviate tramite email, le credenziali per accedere alla tua area riservata.

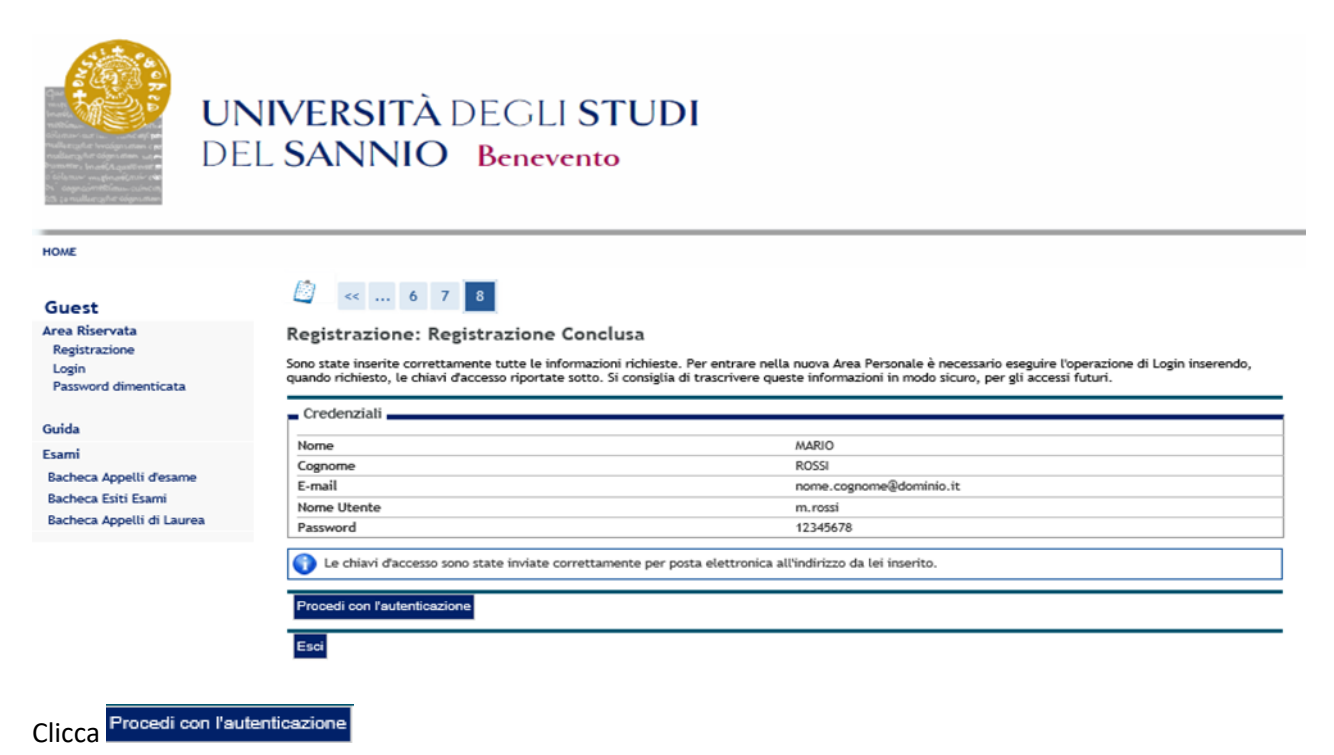

Successivamente, inserisci nei campi **Nome Utente** e **Password** il "Nome Utente" e la "Password" appena rilasciate.

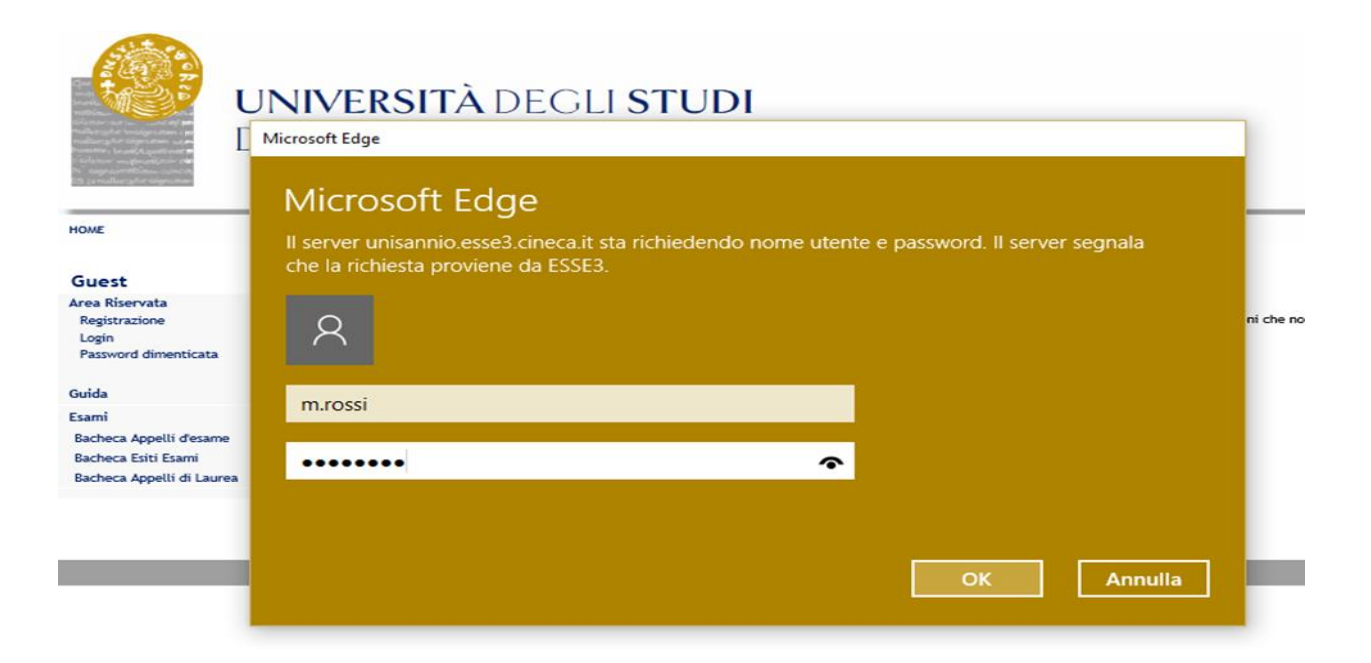

# **ISCRIZIONE**

Completata la registrazione, ti sarà possibile procedere con l'iscrizione, collegandoti al seguente indirizzo

https://unisannio.esse3.cineca.it/Home.do

Si aprirà la pagina seguente:

Accedi tramite la funzione "login" a sinistra.

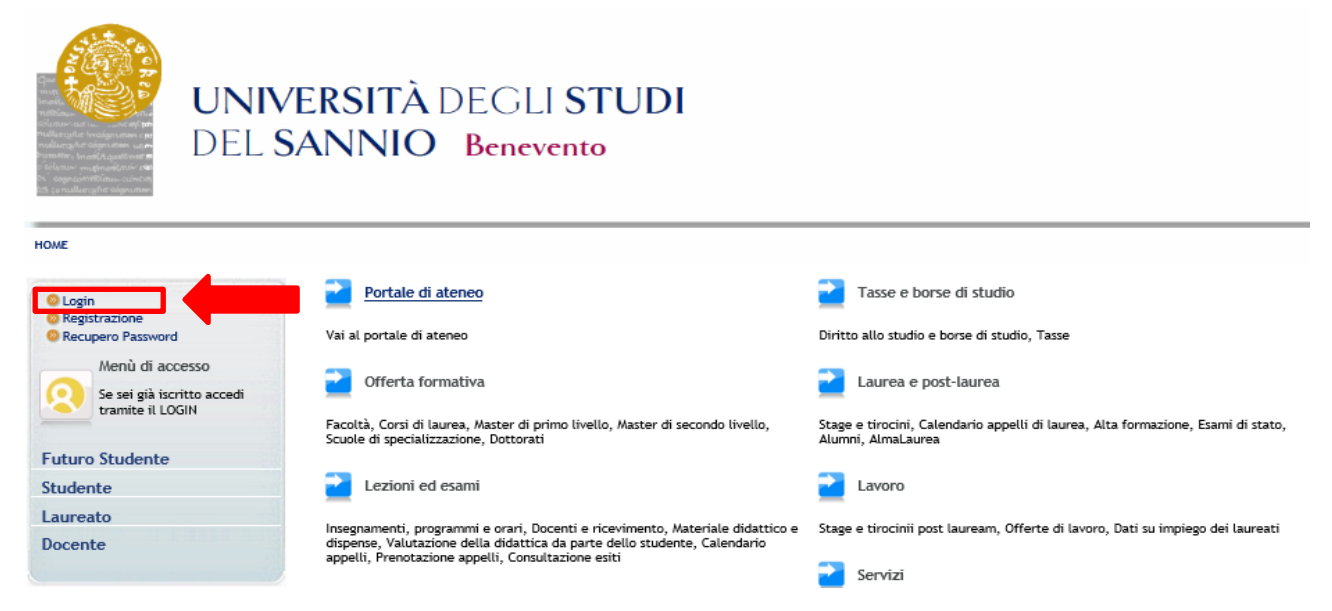

Una volta inseriti il nome utente e la password ed entrati nella propria area riservata, per procedere all'iscrizione cliccare sulla voce "Segreteria" a sinistra

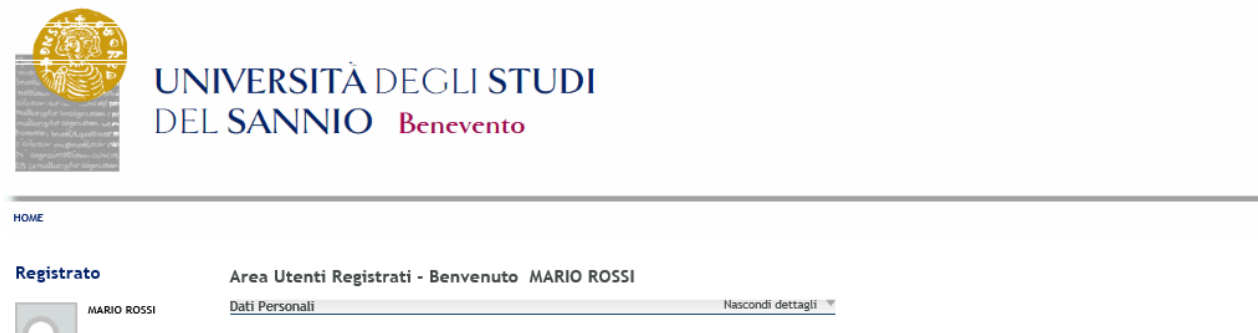

| 2                        | Foto         |                                                          |     |
|--------------------------|--------------|----------------------------------------------------------|-----|
| Area Riservata<br>Logout |              | 2                                                        |     |
| Cambia Password          | Nome Cognome | MARIO ROSSI                                              |     |
| Home                     | Residenza    | Piazza Guerrazzi, 10<br>82100 Benevento<br>tel:082412345 |     |
| Segreteria               |              | S modif                                                  | ica |

A questo punto, sulla sinistra, potrai selezionare una serie di alternative tra cui :

- iscrizione ai corsi a numero chiuso
- iscrizione ai corsi NON a numero chiuso

# **ISCRIZIONE AI CORSI NON A NUMERO CHIUSO**

Clicca su "Prove di ingresso per i corsi NON a numero chiuso".

| $\times$                                             | Attività                                       | Sezione                                           | Info | Stato |
|------------------------------------------------------|------------------------------------------------|---------------------------------------------------|------|-------|
|                                                      | A - Selezione Corso di Studio                  |                                                   | 0    | ٢     |
| Area Riservata                                       |                                                | Tipologia Ingresso                                | 0    | ٢     |
| Logout<br>Cambia Password                            |                                                | Elenco tipi corso di studio                       | 0    | 0     |
|                                                      |                                                | Elenco Corsi di Studio                            | 0    | 0     |
| iome                                                 |                                                | Elenco Percorsi di Studio                         | 0    | 0     |
| Concorso di Ammissione ai Corsi<br>a numero chiuso   |                                                | Riepilogo scelta didattica                        | 0    |       |
| Prova di ingresso per i Corsi NON<br>a numero chiuso | Foto Foto                                      |                                                   | 0    | 0     |
| Esami di Stato                                       |                                                | Upload Foto                                       |      | 8     |
| Immatricolazione<br>Pagamenti                        | C - Titoli di accesso                          |                                                   | 0    | 0     |
| Dichiarazione Invalidità                             |                                                | Dettaglio Titoli di Accesso                       | 0    | 0     |
| Documenti di identità                                | D - Calendario Prenotazione Appuntamenti       |                                                   | 0    | 0     |
|                                                      |                                                | Selezione tipologie di calendario<br>appuntamenti | 0    | 8     |
|                                                      | E - Questionari richiesti prima della conferma |                                                   | 0    | 9     |

Clicca su Iscrizione Test di valutazione

### Scelta tipologia del corso di laurea

Successivamente potrai scegliere la tipologia di corso da frequentare

- 1. corso di laurea : corsi di laurea triennali del Dipartimento di Diritto, Economia, Management e Metodi Quantitativi (DEMM), Dipartimento di ingegneria (DING), Dipartimento di Scienze e Tecnologie (DST)
- 2. Laurea Magistrale Ciclo Unico 5 anni : Giurisprudenza (DEMM).

|                                                     | A       1       2       3       4       >>         Scelta tipologia corso         Selezionare la tipologia di corso al quale si intende accedere.         Scelta tipologia corso         Post Riforma*            © Corso di Laurea |
|-----------------------------------------------------|----------------------------------------------------------------------------------------------------|
| rea Riservata<br>Logout<br>Cambia Password<br>ome   | Laurea Magistrale Ciclo Unico 5 anni      Indietro     Avanti                                                                                                    |
| rgreteria                                           |                                                                                                    |
| Concorso di Ammissione ai Corsi<br>i numero chiuso  |                                                                                                    |
| rova di ingresso per i Corsi NON<br>i numero chiuso |                                                                                                    |
| sami di Stato                                       |                                                                                                    |
| mmatricolazione                                     |                                                                                                    |
| agamenti                                            |                                                                                                    |

#### Scelta del corso di studio

Seleziona la tipologia di corso di studio (ES: Ingegneria elettronica per l'automazione e le telecomunicazioni) e clicca

#### OME

#### legistrato

isami di Stato mmatricolazione agamenti

)ichiarazione Invalidità locumenti di identità

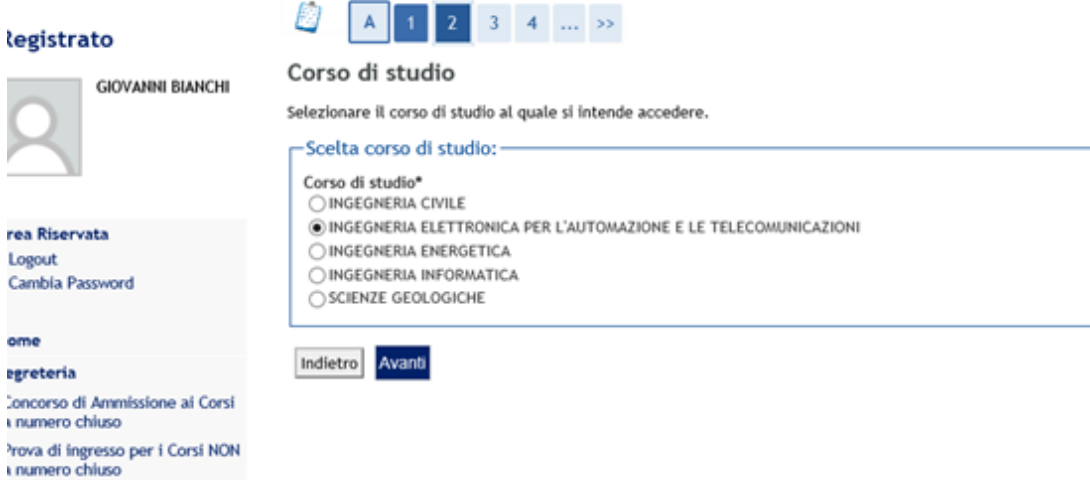

Seleziona il corso di studio e clicca in basso su

# Lista concorsi

Seleziona il concorso interessato e clicca

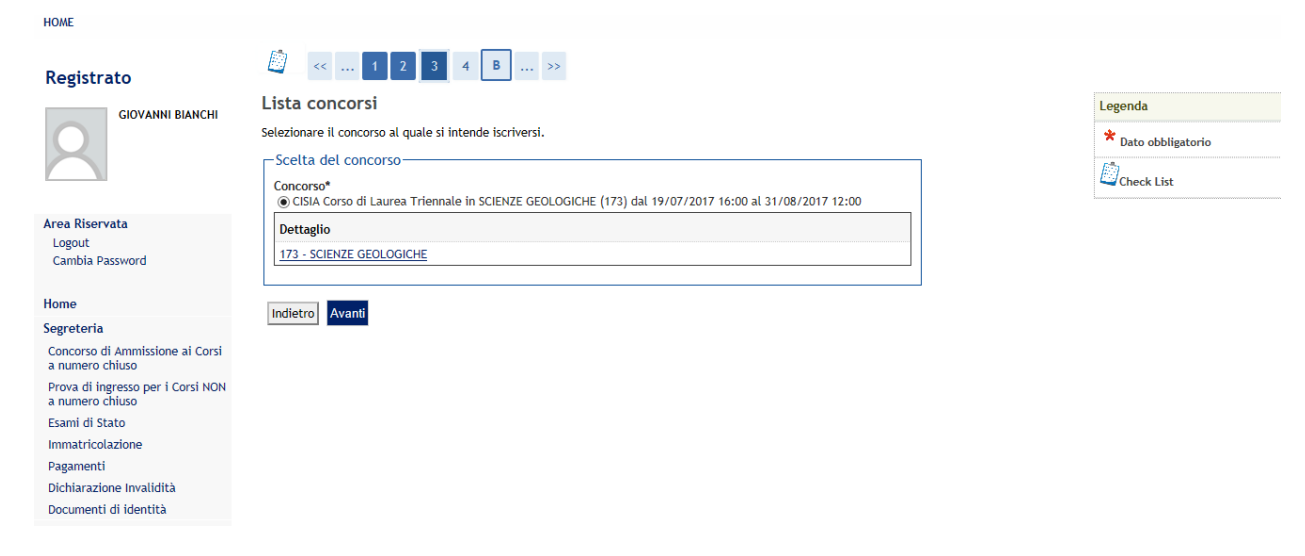

#### Conferma scelta concorso

| Clicca su             | Conferma e pros | segui |    |  |  |
|-----------------------|-----------------|-------|----|--|--|
| <ul> <li>.</li> </ul> | 2 3 4           | B 1   | >> |  |  |

#### Conferma scelta concorso

Verificare le informazioni relative alle scelte effettuate nelle pagine precedenti.

| Concorso                   |                                                                                                    |
|----------------------------|----------------------------------------------------------------------------------------------------|
|                            |                                                                                                    |
| Tipologia titolo di studio | Laurea di Primo Livello                                                                             |
| Tipologia di corso         | Corso di Laurea                                                                                     |
| Descrizione                | CISIA _Gruppo Corsi di Laurea Triennali del Dipartimento di Ingegneria<br>(861,862,863,864) con OFA |

Indietro Conferma e prosegui

#### Scelta categoria amministrativa ed ausili di invalidità

Se non fosse necessario alcun ausilio allo svolgimento della prova cliccare su No alla relativa voce.

| Registrato<br>Giovanni Bianchi                     | Image: Constraint of the second second se | >><br>ed ausili di inva<br>a per lo svolgimento d<br>invalidità. | l <b>idità</b><br>el concorso di a | mmissione al | quale ci si sta | Legenda<br>* Dato obbligatorio<br>Check List |
|----------------------------------------------------|----------------------------------------------------------------------------------------------------|------------------------------------------------------------------|------------------------------------|--------------|-----------------|----------------------------------------------|
| Area Riservata<br>Logout<br>Cambia Password        | e succ. modifiche) Prove previste                                                                                                    |                                                                  |                                    |              |                 |                                              |
| Home                                               | Descrizione                                                                                                    | Tipo                                                             | Data                               | Ora          | Sede            |                                              |
| Segreteria                                         | PROVA DI ORIENTAMENTO                                                                                                    |                                                                  |                                    |              |                 |                                              |
| Concorso di Ammissione ai Corsi<br>a numero chiuso | Indietro Avanti                                                                                                    |                                                                  |                                    |              |                 |                                              |

Se, invece, dovesse essere necessario un ausilio allo svolgimento della prova cliccare su Si alla relativa voce.

| HOME                                                              |                                                                                                    |                                                               |              |                  |              |                 |   |                     |      |
|-------------------------------------------------------------------|----------------------------------------------------------------------------------------------------|---------------------------------------------------------------|--------------|------------------|--------------|-----------------|---|---------------------|------|
| Registrato                                                        | 🖉 << 4 B 1                                                                                                    | 2 3 >>                                                        |              |                  |              |                 |   |                     |      |
| GIOVANNI BIANCHI                                                  | Scelta categoria ammin                                                                                                    | istrativa ed ausil                                            | i di inva    | lidità           |              |                 |   | Legenda             | 0    |
| GIOVANNI BIANCHI                                                  | Scegliere la propria categoria ammi<br>iscrivendo, ed eventualmente richie                                                                                 | nistrativa, valida per lo svo<br>dere ausilio per invalidità. | olgimento de | l concorso di ar | nmissione al | quale ci si sta |   | * Dato obbligatorio |      |
|                                                                   | Ausilio allo svolgimento dei                                                                                                    | e prove                                                       |              |                  |              |                 | 7 | Check List          |      |
| Area Riservata<br>Logout<br>Cambia Password<br>Home<br>Segreteria | Richiedo l'ausilio per lo<br>svolgimento della prova (L. 10.92<br>succ. modifiche)<br>Tipologia di invalidità<br>Percentuale di invalidità<br>Note ausilio |                                                               |              |                  |              |                 |   |                     |      |
| a numero chiuso                                                   |                                                                                                    |                                                               |              |                  |              |                 |   |                     |      |
| Prova di ingresso per i Corsi NON<br>a numero chiuso              | Prove previste                                                                                                    |                                                               |              |                  |              |                 | _ |                     |      |
| Esami di Stato                                                    | Descrizione                                                                                                    |                                                               | Tipo         | Data             | Ora          | Sede            |   |                     | - Ē  |
| Immatricolazione                                                  | PROVA DI ORIENTAMENTO                                                                                                    |                                                               |              |                  |              |                 |   |                     | L. C |
| Pagamenti                                                         | ·                                                                                                    |                                                               |              |                  |              |                 | _ |                     |      |
| Dichiarazione Invalidità                                          | Indietro Avanti                                                                                                    |                                                               |              |                  |              |                 |   |                     |      |
| Decumenti di identità                                             |                                                                                                    |                                                               |              |                  |              |                 |   |                     |      |

In tal caso, come mostrato nella seguente immagine, sarà possibile specificare le informazioni necessarie per il supporto richiesto:

| HOME                                                 |                                                                               |                                                                             |                |               |                |                     |   |
|------------------------------------------------------|-------------------------------------------------------------------------------|-----------------------------------------------------------------------------|----------------|---------------|----------------|---------------------|---|
| Registrato                                           | 📓 << 4 B 1                                                                    | 2 3 >>                                                                      |                |               |                |                     |   |
| CIOVANNI BIANCHI                                     | Scelta categoria ammini                                                       | istrativa ed ausili di invalid                                              | ità            |               |                | Legenda             | 0 |
|                                                      | Scegliere la propria categoria ammini<br>iscrivendo, ed eventualmente richied | istrativa, valida per lo svolgimento del co<br>Jere ausilio per invalidità. | ncorso di amm  | nissione al q | uale ci si sta | * Dato obbligatorio |   |
|                                                      | Ausilio allo svolgimento delle                                                | e prove                                                                     |                |               |                | Check List          |   |
|                                                      | Richiedo l'ausilio per lo                                                     | ● Sì ◯ No                                                                   |                |               |                |                     |   |
| Area Riservata                                       | svolgimento della prova (L. 104/92<br>e succ. modifiche)                      |                                                                             |                |               |                |                     |   |
| Logout                                               | Tipologia di invalidità                                                       | -                                                                           | ~              |               |                |                     |   |
| Cambia Password                                      | Percentuale di invalidità                                                     | la percentuale deve essere cor                                              | npresa tra 0 e | 100           |                |                     |   |
|                                                      |                                                                               | -<br>Patologio opcologicho                                                  | 00 caratteri   |               |                |                     |   |
| Home                                                 | Note ausilio                                                                  | Funzionale                                                                  |                |               |                |                     |   |
| Segreteria                                           |                                                                               | Scheletrico                                                                 |                |               |                |                     |   |
| Concorso di Ammissione ai Corsi<br>a numero chiuso   |                                                                               | Motorio<br>Visivo                                                           |                |               |                |                     |   |
| Prova di ingresso per i Corsi NON<br>a numero chiuso | Prove previste                                                                | Altra tipologia                                                             |                |               |                |                     |   |
| Esami di Stato                                       | Descrizione                                                                   | Multiplo                                                                    | ata            | Ora           | Sede           |                     |   |
| Immatricolazione                                     | PROVA DI ORIENTAMENTO                                                         | Disturbi Specifici dell'Apprendimento                                       |                |               |                |                     |   |
| Pagamenti                                            |                                                                               | Linguaggio                                                                  |                |               |                |                     | € |
| Dichiarazione Invalidità                             | Indietro Avanti                                                               | Malattie rare                                                               |                |               |                |                     | 5 |
| Documenti di identità                                |                                                                               | Disturbi metabolici                                                         |                |               |                |                     |   |
|                                                      |                                                                               | Disturbi alimentari                                                         |                |               |                |                     |   |

Prosegui l'iscrizione al test cliccando su

# Conferma iscrizione al concorso

Assicurati che tutti i dati inseriti siano corretti.

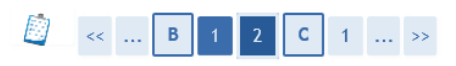

#### Conferma iscrizione concorso

Verificare le informazioni relative alle scelte effettuate nelle pagine precedenti.

| Tipologia titolo di studio                         | Laurea di Primo Livello                                                                             |
|----------------------------------------------------|----------------------------------------------------------------------------------------------------|
| Tipologia di corso                                 | Corso di Laurea                                                                                     |
| Descrizione                                        | CISIA _Gruppo Corsi di Laurea Triennali del Dipartimento di Ingegneria<br>(861,862,863,864) con OFA |
| Valido per                                         |                                                                                                    |
| Dettaglio                                          | 861 - INGEGNERIA CIVILE                                                                             |
|                                                    | 862 - INGEGNERIA ELETTRONICA PER L'AUTOMAZIONE E LE TELECOMUNICAZIONI                               |
|                                                    | 863 - INGEGNERIA INFORMATICA                                                                        |
|                                                    | 864 - INGEGNERIA ENERGETICA                                                                         |
| Categoria amministrativa ed ausili di invalidità 🗕 |                                                                                                    |
|                                                    | No                                                                                                  |
| Richiesta ausilio handicap                         |                                                                                                    |

### Dettaglio titoli richiesti

Per proseguire è necessario inserire i dati relativi al titolo di studio conseguito, specificando la nazione di

| conseguimento e cliccare su | Procedi |
|-----------------------------|---------|
| 0                           |         |

| ettaglio titoli richie                                  | esti                                                                              |
|---------------------------------------------------------|-----------------------------------------------------------------------------------|
| er proseguire nell'immatricola:<br>onseguimento Titolo. | zione al corso di studio scelto è necessario indicare la Nazione Ordinamento e di |
| Nazione Ordinamento e                                   | di Conseguimento Titolo                                                           |
| Titolo Scuola Superiore:                                | ● Italiano                                                                        |
|                                                         | ○ Estero                                                                          |
| Conseguito presso:                                      | ● Istituto Italiano                                                               |
|                                                         | 🔿 Istituto Estero                                                                 |

#### **Ricerca istituto superiore**

Per proseguire occorre inserire i dati per la ricerca dell'istituto di conseguimento del titolo.

Nel caso in cui si dovessero avere difficoltà nella individuazione dell'istituto, si consiglia di effettuare la ricerca per "città".

Inseriti i dati in questione si procederà cliccando Cerca Istituto

Qualora, anche in tal caso, l'stituto conseguimento non dovesse figurare nell'elenco, si spunterà:

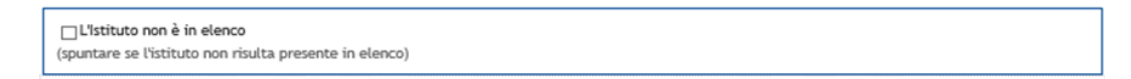

Si provvederà, a questo punto, ad inserirlo manualmente.

Completato questo passaggio, clicca su

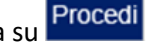

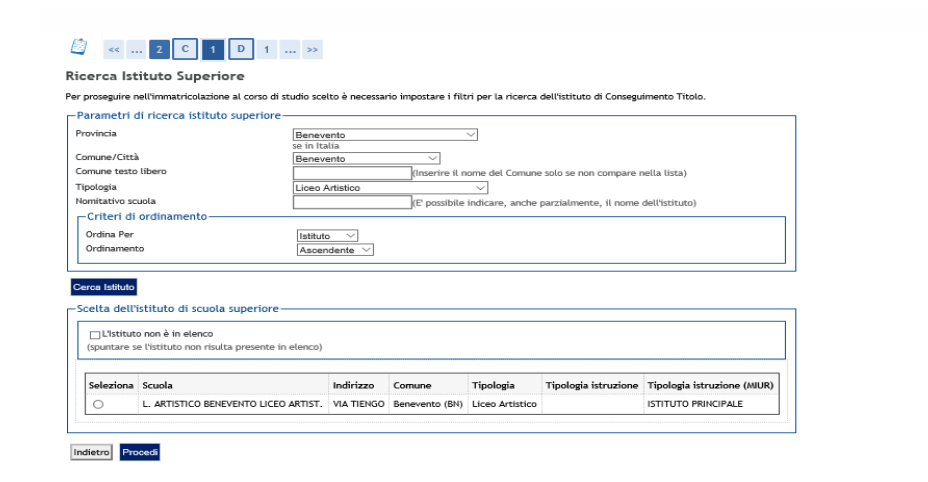

Nella schermata successiva ti sarà richiesto di specificare i dati relativi al tipo di maturità, l'anno di conseguimento e il voto. Se hai frequentato l'anno integrativo (solo per diplomi di durata quadriennale), completa i restanti campi, altrimenti prosegui.

| - l'itolo di scuola superiore- |                                                    |
|--------------------------------|----------------------------------------------------|
| Tipo maturità*                 | Maturità artistica: indirizzo artistico-musicale V |
| Anno conseguimento"            | 2017                                               |
| Data conseguimento*            | 02/08/2017 (gg/MM/yyyy)                            |
| Voto*                          | 100                                                |
| Lode                           |                                                    |
| Indirizzo                      |                                                    |
| Anno Integrativo               | Nessuno                                            |
|                                | Anno integrativo in questo istituto                |
|                                | Anno integrativo in altro istituto                 |
| Anno integrazione              |                                                    |
|                                |                                                    |
| Indietro                       |                                                    |

Completato tale inserimento comparirà la seguente spunta verde.

| blocco       | Titolo                     | Note | Stato<br>Titolo | Azioni        |
|--------------|----------------------------|------|-----------------|---------------|
| $\checkmark$ | Titolo di Scuola Superiore |      | •               | <b>&gt;</b> 🔞 |
| Stato        | Titolo                     | Note | Stato<br>Titolo | Azioni        |
| blocco       |                            |      |                 |               |

**NOTA BENE**: L' opzione 2 si riferisce ai "titoli stranieri", come tale è riservata ai soli studenti che abbiano conseguito un titolo all'estero.

Completato il predetto passaggio, clicca su

# Procedi

# Conferma ammissione al concorso

| 🙆 « 1 D 1                                                                           |                                                                                                  |
|-------------------------------------------------------------------------------------|--------------------------------------------------------------------------------------------------|
| Conferma scelta concorso                                                            |                                                                                                  |
| Verificare le informazioni relative alle scelte effettuate nelle pagine precedenti. |                                                                                                  |
| Concorso                                                                            |                                                                                                  |
| Tipologia titolo di studio                                                          | Laurea di Primo Livello                                                                          |
| Descrizione                                                                         | CISIA _Gruppo Corsi di Laurea Triennali del Dipartimento di Ingegneria (861,862,863,864) con OFA |
| Valido per                                                                          |                                                                                                  |
| Dettaglio                                                                           | 861 - INGEGNERIA CIVILE                                                                          |
|                                                                                     | 862 - INGEGNERIA ELETTRONICA PER L'AUTOMAZIONE E LE TELECOMUNICAZIONI                            |
|                                                                                     | 863 - INGEGNERIA INFORMATICA                                                                     |
|                                                                                     | 864 - INGEGNERIA ENERGETICA                                                                      |
| Categoria amministrativa ed ausili di invalidità                                    |                                                                                                  |
| Richiesta ausilio handicap                                                          | No                                                                                               |
| Indietro Completa ammissione al concorso                                            |                                                                                                  |

Controlla che i dati inseriti siano corretti e poi clicca su

Completa ammissione al concorso

# Stampa domanda ammissione

Nella schermata successiva apparirà il riepilogo della informazioni inserite, nonché l'elenco delle materie su cui verte il test di valutazione.

| Descrizione                                                                                                    |                                                                                                    |                                                                                                 |                                                                             |                                                             | CISIA _Gruppo Corsi di Laurea Triennali del Dipartimento e                                                                                                    | di Ingegneria (861                           | 1,862,863,86 | 4) con OFA    |
|----------------------------------------------------------------------------------------------------|----------------------------------------------------------------------------------------------------|-------------------------------------------------------------------------------------------------|-----------------------------------------------------------------------------|-------------------------------------------------------------|----------------------------------------------------------------------------------------------------|----------------------------------------------|--------------|---------------|
| Prematricola                                                                                                    |                                                                                                    |                                                                                                 |                                                                             |                                                             | 2017/2018                                                                                                    |                                              |              |               |
|                                                                                                    |                                                                                                    |                                                                                                 |                                                                             |                                                             |                                                                                                    |                                              |              |               |
| categoria amministrativa ed a                                                                                                    | usılı di invalidità 🗖                                                                                                    |                                                                                                 |                                                                             |                                                             |                                                                                                    |                                              |              |               |
| Richiesta ausilio svolgimento pro                                                                                                    | ve                                                                                                    |                                                                                                 |                                                                             |                                                             | No                                                                                                    |                                              |              |               |
| lido per                                                                                                    |                                                                                                    |                                                                                                 |                                                                             |                                                             |                                                                                                    |                                              |              |               |
| ettaglio                                                                                                    |                                                                                                    |                                                                                                 |                                                                             |                                                             |                                                                                                    |                                              |              |               |
| 61 - INGEGNERIA CIVILE                                                                                                    |                                                                                                    |                                                                                                 |                                                                             |                                                             |                                                                                                    |                                              |              |               |
| 62 - INGEGNERIA ELETTRONICA PER                                                                                                    | R L'AUTOMAZIONE E LE                                                                                                    | E TELECOM                                                                                       | UNICAZION                                                                   | 41                                                          |                                                                                                    |                                              |              |               |
| 63 - INGEGNERIA INFORMATICA                                                                                                    |                                                                                                    |                                                                                                 |                                                                             |                                                             |                                                                                                    |                                              |              |               |
| 54 - INGEGNERIA ENERGETICA                                                                                                    |                                                                                                    |                                                                                                 |                                                                             |                                                             |                                                                                                    |                                              |              |               |
| ove                                                                                                    |                                                                                                    |                                                                                                 |                                                                             |                                                             |                                                                                                    |                                              |              |               |
| escrizione                                                                                                    | Tipologia                                                                                                    | Data                                                                                            | Ora                                                                         | Sede                                                        | Pubblicazione esiti                                                                                                    | Materie                                      | Stato        | Voto/Giudizio |
| ATEMATICA                                                                                                    |                                                                                                    |                                                                                                 |                                                                             |                                                             | Non è prevista la pubblicazione di una classifica su WEB                                                                                                    |                                              | -            | -             |
| OGICA                                                                                                    |                                                                                                    |                                                                                                 |                                                                             |                                                             | Non è prevista la pubblicazione di una classifica su WEB                                                                                                    |                                              | -            | -             |
| CIENZE                                                                                                    |                                                                                                    |                                                                                                 |                                                                             |                                                             | Non è prevista la pubblicazione di una classifica su WEB                                                                                                    |                                              | -            | -             |
| OMPRENSIONE VERBALE                                                                                                    |                                                                                                    |                                                                                                 |                                                                             |                                                             | Non è prevista la pubblicazione di una classifica su WEB                                                                                                    |                                              | -            | -             |
| IGLESE                                                                                                    |                                                                                                    |                                                                                                 |                                                                             |                                                             | Non è prevista la pubblicazione di una classifica su WEB                                                                                                    |                                              | -            | -             |
| Stampa do<br>CCA SU<br>RICEVUTA                                                                                                    | omanda di an<br>DI PARTECI                                                                                                    | nmissio                                                                                         | ne<br>NE AT                                                                 | LLA                                                         |                                                                                                    |                                              |              |               |
| Stampa do<br>CCƏ SU<br>RICEVUTA<br>PROVA DI V                                                                                                    | omanda di an<br>DI PARTECI<br>VALUTAZIO                                                                                                    | nmissio<br>IPAZIO<br>INE                                                                        | ne<br>NE AI                                                                 | LLA                                                         | Al Magnifico Rettore<br>della Università degli S                                                                                                    | Studi                                        |              |               |
| Stampa do<br>CCA SU<br>RICEVUTA<br>PROVA DI Y                                                                                                    | omanda di an<br>DI PARTECI<br>VALUTAZIO                                                                                                    | nmissio<br>IPAZIO<br>NE                                                                         | INE AI                                                                      | LLA                                                         | Al Magnifico Rettore<br>della Università degli S<br>del SANNIO di BENE<br>Piazza Guerrazzi, 1 - B                                                                                                    | itudi<br>VENTO<br>ENEVENT                    | 07           |               |
| Stampa do<br>CCA SU<br>RICEVUTA<br>PROVA DI Y                                                                                                    | omanda di an<br>DI PARTECI<br>VALUTAZIO<br>9, Si attesta che                                                                                                    | nmissio<br>IPAZIO<br>INE<br>e l'iscrit                                                          | ne<br>NE AI                                                                 | LLA                                                         | Al Magnifico Rettore<br>della Università degli S<br>del SANNIO di BENE<br>Piazza Guerrazzi, 1 - B<br>nuta regolarmente per partecipare dei seguenti corsi di studi                                                                                                    | tudi<br>VENTO<br>ENEVENI                     | 70           |               |
| Stampa do<br>CCa SU<br>RICEVUTA<br>PROVA DI V<br>Il sottoscritto<br>Corso di Lau                                                                                                    | omanda di an<br>DI PARTECI<br>VALUTAZIO<br>o, Si attesta cho<br>rea 171 - BIO                                                                                                    | nmissio<br>IPAZIO<br>NE<br>e l'iscriz<br>ITECNO                                                 | ne<br>NE AI                                                                 | LLA<br>avver<br>IE                                          | Al Magnifico Rettore<br>della Università degli S<br>del SANNIO di BENE<br>Piazza Guerrazzi, 1 - B<br>nuta regolarmente per partecipare dei seguenti corsi di studi                                                                                                    | tudi<br>VENTO<br>ENEVENT                     | 0            |               |
| Stampa do<br>CCƏ SU<br>RICEVUTA<br>PROVA DI Y<br>Il sottoscritto<br>Corso di Lau<br>Corso di Lau                                                                                                    | omanda di an<br>DI PARTECI<br>VALUTAZIO<br>o, Si attesta cho<br>rea 171 - BIO<br>rea 172 - SCII                                                                                        | e l'iscrit<br>TECNO<br>ENZE I                                                                   | one<br>DNE AI                                                               | LLA<br>± avver<br>IE<br>OGICH                               | Al Magnifico Rettore<br>della Università degli S<br>del SANNIO di BENE<br>Piazza Guerrazzi, 1 - B<br>nuta regolarmente per partecipare dei seguenti corsi di studi<br>IE                                                                                                    | tudi<br>VENTO<br>ENEVENT                     | 07           |               |
| Stampa do<br>CCa SU<br>RICEVUTA<br>PROVA DI V<br>Il sottoscritto<br>Corso di Lau<br>Corso di Lau<br>Il sottoscritto                                                                                                    | omanda di an<br>DI PARTECI<br>VALUTAZIO<br>o, Si attesta che<br>rea 171 - BIO<br>rea 172 - SCII<br>o, a tal fine dio                                                                   | e l'iscrit<br>TECNO<br>ENZE I<br>chiara q                                                       | NE AI                                                                       | LLA<br>e avver<br>IE<br>OGICH<br>segue:                     | Al Magnifico Rettore<br>della Università degli S<br>del SANNIO di BENE<br>Piazza Guerrazzi, 1 - B<br>nuta regolarmente per partecipare dei seguenti corsi di studi<br>IE<br>:                                                                                                    | otudi<br>VENTO<br>ENEVENT                    | 70           |               |
| Stampa do<br>CCƏ SU<br>RICEVUTA<br>PROVA DI Y<br>Il sottoscritto<br>Corso di Lau<br>Corso di Lau<br>Il sottoscritto<br>Cognome e r                                                                                                    | omanda di an<br>DI PARTECI<br>VALUTAZIO<br>o, Si attesta chu<br>rea 171 - BIO<br>rea 172 - SCII<br>o, a tal fine dic<br>iome                                                           | e l'iscrit<br>PAZIO<br>NE<br>e l'iscrit<br>TECNO<br>ENZE I<br>chiara q                          | NE AI                                                                       | LLA<br>e avver<br>IE<br>OGICH<br>segue:                     | Al Magnifico Rettore<br>della Università degli S<br>del SANNIO di BENE<br>Piazza Guerrazzi, 1 - B<br>nuta regolarmente per partecipare dei seguenti corsi di studi<br>IE<br>:<br>: BIANCHI GIOVANNI                                                                                                    | itudi<br>VENTO<br>ENEVENT                    | 70           |               |
| Stampa de<br>CCA SU<br>RICEVUTA<br>PROVA DI<br>Il sottoscritte<br>Corso di Lau<br>Corso di Lau<br>Il sottoscritte<br>Cognome er<br>Data e luogo<br>Codien 6 codi                                                                                                    | omanda di an<br>DI PARTECI<br>VALUTAZIO<br>o, Si attesta chu<br>rea 171 - BIO<br>rea 172 - SCII<br>o, a tal fine dio<br>some<br>di nascita                                             | e l'iscrit<br>TECNO<br>ENZE I<br>chiara q                                                       | ne<br>NE AI<br>zione è<br>DLOG<br>BIOLO<br>uuanto                           | LLA<br>é avver<br>IE<br>OGICH<br>segue:                     | Al Magnifico Rettore<br>della Università degli S<br>del SANNIO di BENE<br>Piazza Guerrazzi, 1 - B<br>nuta regolarmente per partecipare dei seguenti corsi di studi<br>IE<br>:<br>: BIANCHI GIOVANNI<br>: 03/05/1996 - Benevento (BN)<br>: BNOCGNNOGENA 783C                                                                                                    | itudi<br>VENTO<br>ENEVENT                    | 0            |               |
| Stampa de<br>CCA SU<br>RICEVUTA<br>PROVA DI V<br>Il sottoscritto<br>Corso di Lau<br>Il sottoscritto<br>Cognome e r<br>Data e luogo<br>Codice fiscal<br>Cittadinana                                                                                                    | omanda di an<br>DI PARTECI<br>VALUTAZIO<br>o, Si attesta chu<br>rea 171 - BIO<br>rea 172 - SCII<br>o, a tal fine dic<br>some<br>di nascita<br>e                                        | nmissio<br>IPAZIO<br>INE<br>e l'iscrit<br>ITECNO<br>ENZE I<br>chiara q                          | NE AI<br>NE AI<br>DLOG<br>BIOLO                                             | LLA<br>i avver<br>IE<br>DGICH<br>segue:                     | Al Magnifico Rettore<br>della Università degli S<br>del SANNIO di BENE<br>Piazza Guerrazzi, 1 - B<br>nuta regolarmente per partecipare dei seguenti corsi di studi<br>IE<br>:<br>: BIANCHI GIOVANNI<br>: 03/05/1996 - Benevento (BN)<br>: BNCGNN96E03A783C<br>: ITALIANA                                                                                                    | itudi<br>VENTO<br>ENEVENT                    | o            |               |
| Stampa de<br>CCA SU<br>RICEVUTA<br>PROVA DI V<br>Il sottoscritto<br>Corso di Lau<br>Il sottoscritto<br>Cognome e r<br>Data e luogo<br>Codice fiscal<br>Cittadinana<br>Residenza                                                                                               | omanda di an<br>DI PARTECI<br>VALUTAZIO<br>o, Si attesta che<br>rea 171 - BIO<br>rea 172 - SCII<br>o, a tal fine die<br>iome<br>di nascita<br>e                                        | nmissio<br>IPAZIO<br>INE<br>e l'iscrit<br>ITECNO<br>ENZE I<br>chiara q                          | NE AI<br>NE AI<br>DLOG<br>BIOLO                                             | LLA<br>i avver<br>IE<br>DGICH<br>segue:                     | Al Magnifico Rettore<br>della Università degli S<br>del SANNIO di BENE<br>Piazza Guerrazzi, 1 - B<br>nuta regolarmente per partecipare dei seguenti corsi di studi<br>IE<br>:<br>: BIANCHI GIOVANNI<br>: 03/05/1996 - Benevento (BN)<br>: BNCGNN96E03A783C<br>: ITALIANA<br>: Via/P, zza Piazza Guerrazzi , 10<br>S0100. Benevento (BN)                                                                                                    | itudi<br>VENTO<br>ENEVENT                    | ro           |               |
| Stampa de<br>CCA SU<br>RICEVUTA<br>PROVA DI V<br>Il sottoscritte<br>Corso di Lau<br>Il sottoscritte<br>Cognome e<br>Data e luogo<br>Codice fiscal<br>Cittadinaza<br>Residenza                                                                                                 | omanda di an<br>DI PARTECI<br>VALUTAZIO<br>o, Si attesta che<br>rea 171 - BIO<br>rea 172 - SCII<br>o, a tal fine die<br>iome<br>di nascita<br>e                                        | e l'iscrit<br>TECNO<br>ENZE I<br>chiara q                                                       | NE AI<br>NE AI<br>DLOG<br>BIOLO                                             | LLA<br>i avver<br>IE<br>DGICH<br>segue:                     | Al Magnifico Rettore<br>della Università degli S<br>del SANNIO di BENE<br>Piazza Guerrazzi, 1 - B<br>nuta regolarmente per partecipare dei seguenti corsi di studi<br>IE<br>:<br>: BIANCHI GIOVANNI<br>: 03/05/1996 - Benevento (BN)<br>: BNCGNN96E03A783C<br>: ITALIANA<br>: Via/P.zza Piazza Guerrazzi , 10<br>s2100 - Benevento (BN)<br>: Tel. 0824987654                                                                                                    | itudi<br>VENTO<br>ENEVENT                    | ro           |               |
| Stampa de<br>CCa SU<br>RICEVUTA<br>PROVA DI V<br>Il sottoscritto<br>Corso di Lau<br>Il sottoscritto<br>Cognome er<br>Data e luogo<br>Codice fiscal<br>Cittadinanza<br>Residenza<br>Domicilio                                                                                  | omanda di an<br>DI PARTECI<br>VALUTAZIO<br>, Si attesta che<br>rea 171 - BIO<br>rea 172 - SCII<br>o, a tal fine dio<br>iome<br>di nascita<br>je                                        | nmissio<br>IPAZIO<br>NE<br>e l'iscrit<br>OTECNO<br>ENZE I<br>chiara q                           | ne<br>NE AI<br>DLOG<br>BIOLO<br>uuanto                                      | LLA<br>avver<br>IE<br>OGICH<br>segue:                       | Al Magnifico Rettore<br>della Università degli S<br>del SANNIO di BENE<br>Piazza Guerrazzi, 1 - B<br>nuta regolarmente per partecipare dei seguenti corsi di studi<br>IE<br>:<br>: BIANCHI GIOVANNI<br>: 03/05/1996 - Benevento (BN)<br>: BNCGNN96E03A783C<br>: ITALIANA<br>: Via/P.zza Piazza Guerrazzi , 10<br>82100 - Benevento (BN)<br>: Tel. 0824987654<br>: Via/P.zza Piazza Guerrazzi , 10<br>82100 - Benevento (BN)<br>: Tel. 0824987654                                                                                             | otudi<br>VENTO<br>ENEVENT                    | 07           |               |
| Stampa de<br>CCa SU<br>RICEVUTA<br>PROVA DI<br>Il sottoscritte<br>Corso di Lau<br>Il sottoscritte<br>Cognome er<br>Data e luogo<br>Codice fiscal<br>Cittadinanza<br>Residenza<br>Domicilio<br>Il sottoscritte<br>196/2003.                                                    | omanda di an<br>DI PARTECI<br>VALUTAZIO<br>, Si attesta chu<br>rea 171 - BIO<br>rea 172 - SCII<br>di nascita<br>di nascita<br>le                                                       | nmissio<br>IPAZIO<br>NE<br>e l'iscrit<br>TECNO<br>ENZE I<br>chiara q                            | NE AI<br>NE AI<br>DLOGI<br>BIOLO<br>uanto                                   | LLA<br>i avver<br>IE<br>DGICH<br>segue:                     | Al Magnifico Rettore<br>della Università degli S<br>del SANNIO di BENE<br>Piazza Guerrazzi, 1 - B<br>nuta regolarmente per partecipare dei seguenti corsi di studi<br>IE<br>:<br>:<br>: BIANCHI GIOVANNI<br>: 03/05/1996 - Benevento (BN)<br>: BNCGNN96E03A783C<br>: ITALIANA<br>: Via/P.zza Piazza Guerrazzi , 10<br>\$2100 - Benevento (BN)<br>: Tel. 0824987654<br>: Via/P.zza Piazza Guerrazzi , 10<br>\$2100 - Benevento (BN)<br>: Tel. 0824987654<br>: Via/P.zza Piazza Guerrazzi , 10<br>\$2100 - Benevento (BN)<br>: Tel. 0824987654 | Studi<br>VENTO<br>ENEVENT<br>io:<br>Dlgs. n. | 0            |               |
| Stampa de<br>CCa SU<br>RICEVUTA<br>PROVA DI<br>Il sottoscritte<br>Corso di Lau<br>Il sottoscritte<br>Corso di Lau<br>Il sottoscritte<br>Cognome e r<br>Data e luogo<br>Codice fiscal<br>Cittadinanza<br>Residenza<br>Domicilio<br>Il sottoscritte<br>196/2003.<br>Numero, dat | omanda di an<br>DI PARTECI<br>VALUTAZIO<br>, Si attesta chu<br>rea 171 - BIO<br>rea 172 - SCII<br>o, a tal fine di<br>some<br>di nascita<br>le<br>o dichiara di av<br>a e ora di prese | nmissio<br>IPAZIO<br>INE<br>e l'iscrit<br>ITECNO<br>ENZE I<br>chiara q<br>ver ricer<br>entazion | NE AI<br>NE AI<br>Zione è<br>DLOG<br>BIOLO<br>Quanto<br>vuto in<br>ne delli | LLA<br>i avver<br>IE<br>)GICH<br>segue:<br>iforma<br>a dom: | Al Magnifico Rettore<br>della Università degli S<br>del SANNIO di BENE<br>Piazza Guerrazzi, 1 - B<br>nuta regolarmente per partecipare dei seguenti corsi di studi<br>IE<br>:<br>:<br>: BIANCHI GIOVANNI<br>: 03/05/1996 - Benevento (BN)<br>: BNCGNN96E03A783C<br>: ITALIANA<br>: Via/P.zza Piazza Guerrazzi , 10<br>\$2100 - Benevento (BN)<br>: Tel. 0824987654<br>: Via/P.zza Piazza Guerrazzi , 10<br>\$2100 - Benevento (BN)<br>: Tel. 0824987654<br>: Via/P.zza Piazza Guerrazzi , 10<br>\$2100 - Benevento (BN)<br>: Tel. 0824987654 | Studi<br>VENTO<br>ENEVENI                    | 0            |               |

# LA SECONDA PAGINA DEL DOCUMENTO STAMPATO ( VEDI IMMAGINE IN BASSO) COSTITUISCE UN SEMPLICE <u>PROMEMORIA</u> E NON UN AVVISO DI PAGAMENTO.

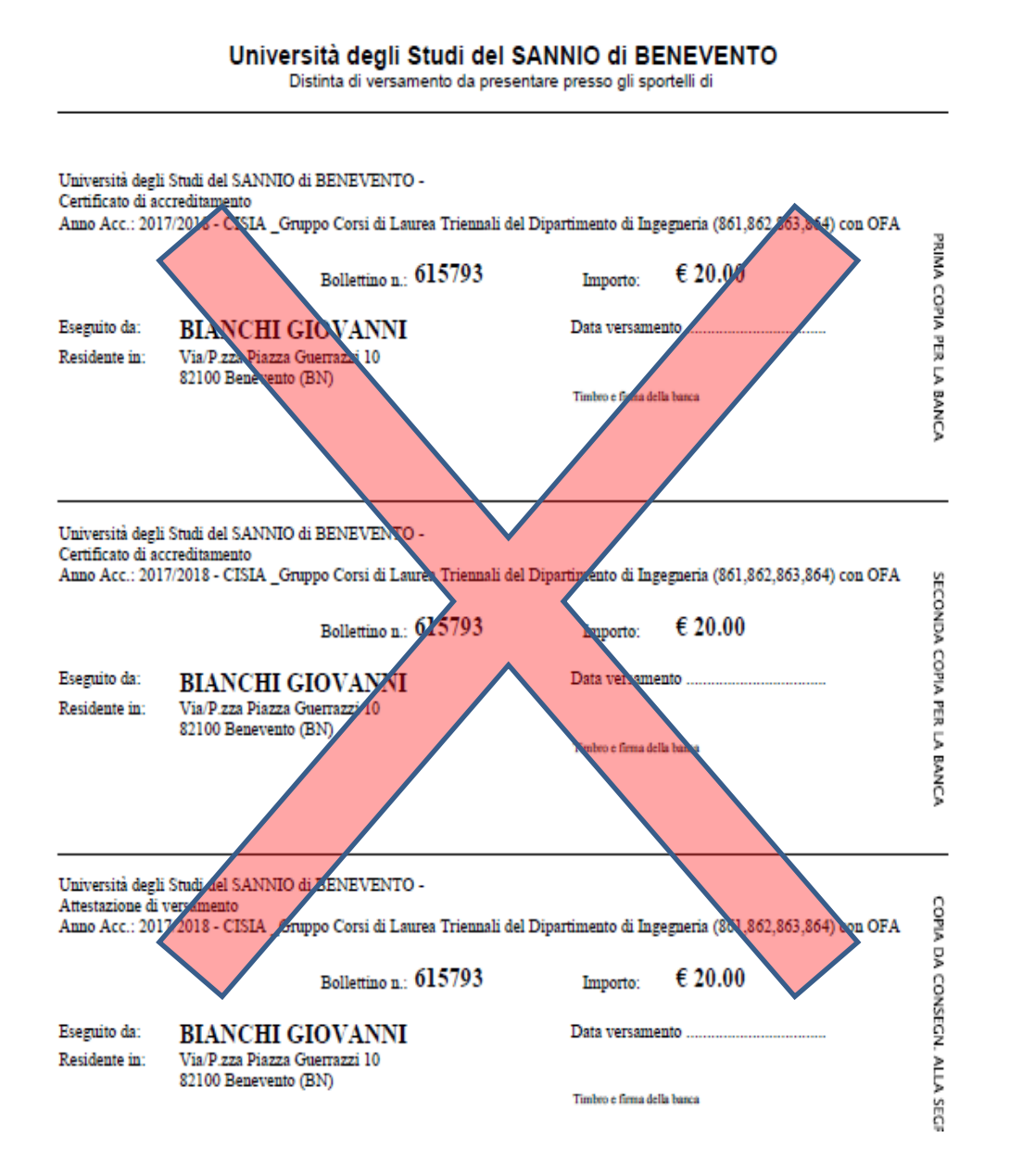

# Pagamento

Per procedere al pagamento è dunque necessario cliccare su Pagamenti, accanto a "Stampa domanda di ammissione"

| Prematricola                                                          | 23 |
|-----------------------------------------------------------------------|----|
| Categoria amministrativa ed ausili di invalidità                      |    |
|                                                                       |    |
| Richiesta ausilio svolgimento prove                                   | No |
| Valido per                                                            |    |
| Dettaglio                                                             |    |
| 861 - INGEGNERIA CIVILE                                               |    |
| 862 - INGEGNERIA ELETTRONICA PER L'AUTOMAZIONE E LE TELECOMUNICAZIONI |    |
| 863 - INGEGNERIA INFORMATICA                                          |    |
| 864 - INGEGNERIA ENERGETICA                                           |    |

Prove

| Descrizione          | Tipologia | Data | Ora | Sede | Pubblicazione esiti                                      |
|----------------------|-----------|------|-----|------|----------------------------------------------------------|
| MATEMATICA           |           |      |     |      | Non è prevista la pubblicazione di una classifica su WEB |
| LOGICA               |           |      |     |      | Non è prevista la pubblicazione di una classifica su WEB |
| SCIENZE              |           |      |     |      | Non è prevista la pubblicazione di una classifica su WEB |
| COMPRENSIONE VERBALE |           |      |     |      | Non è prevista la pubblicazione di una classifica su WEB |
| INGLESE              |           |      |     |      | Non è prevista la pubblicazione di una classifica su WEB |

Titoli di valutazione

Non è stato inserito alcun documento e/o titolo di valutazione.

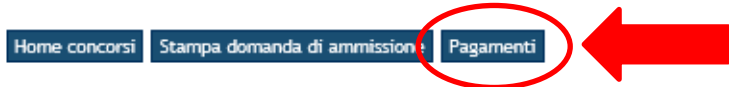

# Poi dovrai cliccare sul numero di fattura in blu

| Stat<br>€ 20,00 | atc | ito |   |   |
|-----------------|-----|-----|---|---|
| € 20,00 🏓       | -   |     |   |   |
| € 20,00 🧶       |     |     |   |   |
|                 | -   | 1 🗧 | 3 | é |
|                 |     |     |   |   |
|                 |     |     |   |   |
|                 |     |     |   |   |
|                 |     |     |   |   |

Per il pagamento avrai due opzioni:

- Pagamento online;
- Pagamento offline.

| GIOVANNI BIANCHI                                                                                                    | Fattura 615290                                                      |                                                                                                    |                                                                                                    |                                                                                                    |                                       |
|----------------------------------------------------------------------------------------------------|---------------------------------------------------------------------|----------------------------------------------------------------------------------------------------|----------------------------------------------------------------------------------------------------|----------------------------------------------------------------------------------------------------|---------------------------------------|
| 2                                                                                                    | Importo:<br>Modalità:<br>Indicatore Univoco di Versamento<br>(IUV): | € 20,00<br>PAGAMENTO MEDIANTE<br>000000001862363                                                                               | NODO                                                                                                    | # 4                                                                                                    |                                       |
| Area Riservata<br>Logout<br>Cambia Password<br>Home<br>Segreteria<br>Concorso di Ammissione ai Corsi<br>a numero chiuso<br>Prova di ingresso per i Corsi NON<br>a numero chiuso<br>Esami di Stato | State RPT:<br>Ver<br>off<br>Pag                                     | RT accettata da GovPay<br>rà richiesto di scegliere il Pre<br>erto (es. addebito in conto cc<br>amenti - SPC° gestito dall'Age | / II pagamento si è concluso senza trasferimenti<br>estatore di Servizi di Pagamento (es. una banca o un :<br>orrente, carta di credito, bollettino postale elettronic<br>enzia per l'Italia Digitale. Altre informazioni al link: <u>w</u> | di denaro<br>altro istituto di pagamento) e relativo se<br>ixo), per poi effettuare la transazione tran<br>www.agid.gov.it | rvizio da questo<br>mite il "Nodo Dei |
| Immatricolazione<br>Pagamenti                                                                                                    | Anno<br>Tassa concorso di Valutazione                               | Rata                                                                                                    | Voce                                                                                                    | Importo                                                                                                    |                                       |
| Dichiarazione Invalidita<br>Documenti di identità                                                                                                    | 2017/20                                                             | 18 Rata unica                                                                                                    | Ammissione                                                                                                    |                                                                                                    | € 20,00                               |
|                                                                                                    |                                                                     |                                                                                                    | Paga con PagoPA<br>Stampa Avviso per PagoPA                                                                                                    | Nel caso si                                                                                                    | desideri                              |
| Nel caso si<br>il pagar                                                                                                    | desideri effettuare<br>nento presso gli                             |                                                                                                    |                                                                                                    | effettuare<br>online trar                                                                                                  | il pagament<br>nite conto             |
| ESERCENTI                                                                                                    | CONVENZIONATI e                                                     |                                                                                                    |                                                                                                    | corrente b                                                                                                    | ancario, car                          |
| tuttiii                                                                                                    |                                                                     |                                                                                                    |                                                                                                    | o altre mo                                                                                                    | dalità                                |

\* Consultando il link in basso è possibile prendere visione dell'elenco degli ESERCENTI abilitati:

http://www.agid.gov.it/agenda-digitale/pubblica-amministrazione/pagamenti-elettronici/psp-aderentielenco

#### **Pagamento offline**

Stampa Avviso per PagoPA Cliccando su verrà prodotto il seguente avviso di pagamento con cui recarsi presso uno dei centri di seguito specificati.

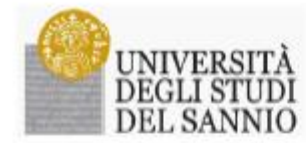

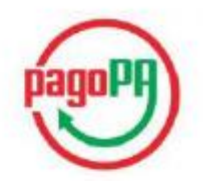

#### AVVISO di PAGAMENTO

P.Iva dell'ente Creditore: 01114010620 Codice Interbancario Ente <sup>1</sup>: Y7935

Debitore: BIANCHI GIOVANNI BNCGNN96E03A783C Causale Versamento: Tasse di iscrizione universitarie

Identificativo univoco versamento (IUV): 00000001862363

Codice dell'avviso di pagamento: 00100000001862363

Importo del Versamento: 20,00

Data di scadenza:

Orario di disponibilità del Servizio che l'Ente Creditore intende rispettare nei confronti dei propri utenti: da Lunedt a Venerdt dalle 8 alle 20 (esclusi festivi)

L'importo del presente documento potrebbe subire variazioni rispetto a quanto sopra riportato in quanto aggiornato automaticamente dal sistema (in funzione di eventuali sgravi, note di credito, indennità di mora, sanzioni o interessi, ecc.).

Il prestatore di servizi di pagamento presso il quale è presentato potrebbe pertanto richiedere un importo diverso da quello indicato sul documento stesso.

Attraverso il sistema pagoPA® è possibile effettuare il pagamento con le seguenti modalità:

. sul sito web di ateneo https://unisamito.esse3.cineca.it, accedendo all'apposita sezione e scegliendo tra gli strumenti disponibili: carta di credito o debito o prepagata, oppure il bonifico bancario o il bollettino postale nel caso si disponga di un conto corrente presso banche. Poste e altri prestatori di servizio di pagamento aderenti all'iniziativa. Per poter effettuare il pagamento occorre indicare il codice IUV presente sull'avviso.

. presso le banche e altri prestatori di servizio di pagamento aderenti all'iniziativa tramite i canali da questi messi a disposizione (come ad esempto: home banking, ATM, APP da smartphone, sportello, ecc). L'elenco dei punti abilitati a ricevere pagamenti tramite pagoPA® è disponibile alla pagina "http://agid.gov.it/pagopa". Per poter effettuare il pagamento occorre utilizzare il Codice Avviso di Pagamento oppure il QR Code o i Codici a Barre,

presenti sulla stampa dell'avviso.

PagoPA® è un sistema pubblico - fatto di regole, standard e strumenti definiti dall'Agenzia per l'Italia Digitale e accettati dalla Pubblica Amministrazione e dai PSP aderenti all'iniziativa - che garantisce a privati e aziende di effettuare pagamenti elettronici alla PA in modo sicuro e affidabile, semplice e in totale trasparenza nei costi di commissione. Si tratta di un'iniziativa promossa dalla Prezidenza del Consiglio dei Ministri alla quale tutte le PA sono biblicare di detenti obbligate ad adertre.

<sup>1</sup> Il Codice Interhensario (codice Ente) è il codice da utilizzare presso le Bienche che rendono dispenibile il pagamento tramite il circuito CBILL.

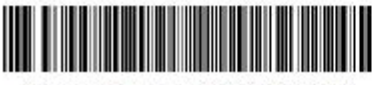

15808888835605380200010000000186236339022000

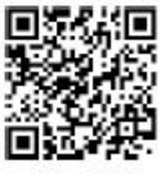

L'avviso può essere presentato e pagato presso tutti gli ESERCENTI CONVENZIONATI e tutti i CENTRI SISAL.

È possibile consultare l'elenco degli ESERCENTI abilitati cliccando al seguente link:

http://www.agid.gov.it/agenda-digitale/pubblica-amministrazione/pagamenti-elettronici/psp-aderentielenco

#### **Pagamento online**

Clicca su Paga con PagoPA

A questo punto, seleziona la modalità desiderata di pagamento online:

# **UNISANNIO-ESSE3**

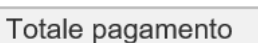

#### Scegli la modalità di pagamento

- O II tuo conto corrente tramite bonifico bancario o bollettino postale
- Carta di credito, debito, prepagata scegliendo uno qualsiasi degli operatori aderenti
- O App e altre modalità di pagamento tramite un'app per telefono o tablet
- Tutte le modalità di pagamento

#### • PAGAMENTO TRAMITE CONTO CORRENTE :

Totale pagamento

Scegli la modalità di pagamento

Il tuo conto corrente

tramite bonifico bancario o bollettino postale

- Carta di credito, debito, prepagata scegliendo uno qualsiasi degli operatori aderenti
- App e altre modalità di pagamento tramite un'app per telefono o tablet
- O Tutte le modalità di pagamento

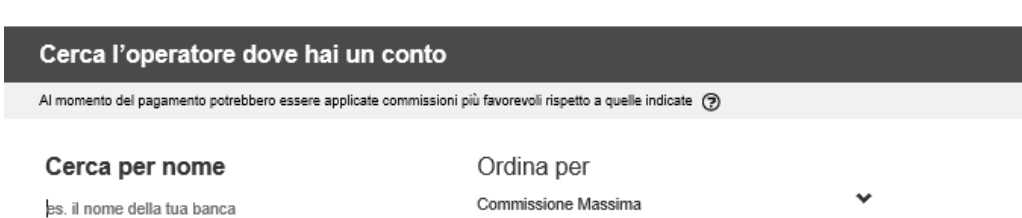

€ 20,00

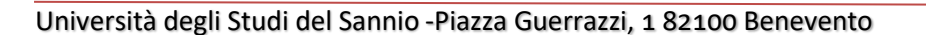

Inserisci il nome della banca con cui vuoi effettuare il pagamento

| Cerca l'operatore dove                  | e hai un conto                 |                                             |                               |
|-----------------------------------------|--------------------------------|---------------------------------------------|-------------------------------|
| Al momento del pagamento potrebbero es  | ssere applicate commissioni    | più favorevoli rispetto a quelle indicate 🥃 | >                             |
| Cerca per nome<br>Intesa Sanpaolo S.p.A | ×                              | Ordina per<br>Commissione Massima           | ~                             |
| INTESA M SANDAOLO                       | Bontfico<br>Commissione € 0.00 | INTESA I SANDAOLO                           | Bonifico<br>MyBank            |
|                                         | Commissione € 0,00<br>Massima  |                                             | Commissione € 0,50<br>Massima |
| 0                                       | Seleziona                      | 6                                           | Seleziona                     |

| Carta di credito, debito, pre<br>scegliendo uno qualsiasi deg | pagata<br>li operatori aderenti |                                     |                               |
|---------------------------------------------------------------|---------------------------------|-------------------------------------|-------------------------------|
| App e altre modalità di paga<br>tramite un'app per telefono o | amento<br>tablet                |                                     |                               |
| Tutte le modalità di pagame                                   | ento                            |                                     |                               |
| erca l'operatore dov                                          | e hai un conto                  |                                     |                               |
| momento del pagamento potrebbero e                            | ssere applicate comm            | Confermi di voler effettuare il pag | jamento con Intesa Sanpaolo   |
| Cerca per nome                                                |                                 | S.p.A?                              |                               |
| ntesa Sanpaolo S.p.A                                          |                                 | NO                                  | SI                            |
|                                                               |                                 |                                     |                               |
| INTESA I SANBIOLO                                             | Bonifico                        | INTESA SI SINIBICIO                 | Bonifico                      |
| Inter Cartonato                                               |                                 | inter en articlato                  | MyBank                        |
|                                                               | Commissione                     |                                     | Commissione                   |
|                                                               | Massima € 0,00                  |                                     | Commissione € 0,50<br>Massima |
| 6                                                             |                                 | 0                                   | Seleziona                     |
|                                                               |                                 |                                     |                               |
|                                                               |                                 |                                     |                               |

| Clicca su SI | e poi su | Procedi con il pagamento |
|--------------|----------|--------------------------|
|--------------|----------|--------------------------|

| NTESA M SNNPAOLO                                                                                                    | Page                                                                                                    |
|----------------------------------------------------------------------------------------------------|----------------------------------------------------------------------------------------------------|
| Pagamenti Pubblica Amministrazione           Il Gruppo Intesa Sanpaolo aderisce al Nodo dei Pagamenti. Una modalità concreta per porsi al servizio di cittadini e imprese, facilitandone la relazione con la Pubblica Amministrazione e contribuendo alla diffusione dei canali di pagamenti nnovativi.           Attenzione: I pagamenti disposti con carte di credito a favore della Regione Umbria e Regione Marche e riferiti ai servizi: "Donazioni Terremoto Umbria Agosto 2016" e "Donazioni Terremoto Marche Agosto 2016" non saranno assoggettati ad alcuna commissione.           1) ENTE BENEFICIARIO: Universita del Sannio | Riepilogo Pagamento         Soggetto Pagante 1         Nome:       BLANCHI GIOVANNI         E-mail:       CF / P.IVA:         Directo bollettini:       20,00 € |
| Importo singolo pagarmento 1<br><b>20,00€</b> Credenziali Pagatore Causale Pagarmento<br>/RFB/00000001872471/20.00<br>< Indietro                                                                                                    | Procedi con il pagamento                                                                                                    |

• PAGAMENTO CON CARTA DI CREDITO :

| Totale             | pagamento                                                         |                   |                                                              |      | € 20,00 |
|--------------------|-------------------------------------------------------------------|-------------------|--------------------------------------------------------------|------|---------|
| Scegli I           | a modalità di pagam                                               | ento              |                                                              |      |         |
| O ∎tuo<br>tramite  | oonto oorrente<br>: bonifico bancario o bollettino pr             | stale             |                                                              |      |         |
| Carta<br>scegli    | di oredito, debito, prepagata<br>endo uno quaisiasi degli operato | i aderenti        |                                                              |      |         |
| O App e<br>tramite | altre modalită di pagamento<br>a un'app per telefono o tablet     |                   |                                                              |      |         |
| O Tutte            | ie modalită di pagamento                                          |                   |                                                              |      |         |
| Scegli i           | l circuito preferito                                              |                   |                                                              |      |         |
| Prima di insori    | ro i dali della carta scegli un operatori                         | i con il quale pa | gare a seconda delle tae preferenze e delle condizioni che o | ffre |         |
| Cerca p            | per circuito                                                      |                   | Ordina per                                                   |      |         |
| Nessuno            |                                                                   |                   | Commissione Massima                                          | *    |         |
| American           | n Express                                                         | Totelle.          |                                                              |      |         |
| Maestro            |                                                                   | <b>Refere</b>     |                                                              |      |         |
| Masterca           | rd                                                                | -                 |                                                              |      |         |
| Visa               |                                                                   | 1080              |                                                              |      |         |
| Diners             |                                                                   | Distant Cat       |                                                              |      |         |
| PagoBan            | comat                                                             | Page              |                                                              |      |         |
| PayPal             |                                                                   | PayPal            |                                                              |      |         |
| Visa Elec          | tiran                                                             | VIS4<br>Electron  |                                                              |      |         |
| V-Pay              |                                                                   | PAT               |                                                              |      |         |
| Walet              |                                                                   | Wallet            |                                                              |      |         |
| MyBank             |                                                                   | MyBank            |                                                              |      |         |

| Pagina irraggiungibile                                                       | rvizi per ali studenti   Unin 🗖 Wisp                                                                          | X 🕅 La Repubbli                                                   | ca.it - News in t                  |                     |                               | -        | P      | ×         |
|------------------------------------------------------------------------------|----------------------------------------------------------------------------------------------------|-------------------------------------------------------------------|------------------------------------|---------------------|-------------------------------|----------|--------|-----------|
| $\leftarrow$ $\rightarrow$ $\circlearrowright$ $ $ $\square$ Agenzia pe      | er l'Italia Digitale [IT] wisp.pagopa.gov.it/wisp-                                                            | fe/assets/#/?uuid=e670887fb8                                      | 1a4d759f1efbe175aa92               | 3с                  | . U                           | ☆   = 12 | _<br>د |           |
| 1                                                                            | Totale pagamento                                                                                              |                                                                   |                                    |                     | € 20,00                       |          |        | ^         |
|                                                                              | Scegli la modalità di pagamento                                                                               |                                                                   |                                    |                     |                               |          |        |           |
|                                                                              | Il tuo conto corrente tramite bonifico bancario o bollettino postale                                          |                                                                   |                                    |                     |                               |          |        |           |
|                                                                              | <ul> <li>Carta di credito, debito, prepagata<br/>scegliendo uno qualsiasi degli operatori aderenti</li> </ul> |                                                                   |                                    |                     |                               |          |        |           |
|                                                                              | App e altre modalità di pagamento<br>tramite un'app per telefono o tablet                                     |                                                                   |                                    |                     |                               |          |        |           |
|                                                                              | O Tutte le modalità di pagamento                                                                              |                                                                   |                                    |                     |                               |          |        |           |
|                                                                              | Scegli il circuito preferito                                                                                  |                                                                   |                                    |                     |                               |          |        |           |
|                                                                              | Prima di inserire i dati della carta scegli un operatore con il quale p                                       | agare a seconda delle tue preferenze e delle                      | condizioni che offre               |                     |                               |          |        | 1         |
|                                                                              | Cerca per circuito<br>Mastercard                                                                              | Ordina per<br>Commissione Massima                                 | *                                  |                     |                               |          |        |           |
|                                                                              |                                                                                                    |                                                                   |                                    |                     |                               |          |        |           |
|                                                                              | Carta di Credito                                                                                              | INTESA I SINDAOLO                                                 | Carta di Credito                   | UniCredit           | Carfa di Credito              |          |        |           |
|                                                                              |                                                                                                    |                                                                   |                                    | •••••••••           |                               |          |        |           |
|                                                                              | MasterPass<br>Commissione<br>Massima € 0,50                                                                   | )                                                                 | Commissione € 0,50<br>Massima      |                     | Commissione € 0,95<br>Massima |          |        |           |
|                                                                              | 3 Selezion:                                                                                                   | a                                                                 | Seleziona                          | 0                   | Seleziona                     |          |        |           |
|                                                                              | Credito Carta di Credito                                                                                      | Credito                                                           | Carta di Credito                   |                     | Carta di Credito              |          | 16     | 50        |
| Sono Cortana. Chiedimi                                                       | qualcosa. 🗇 🧧 🗎                                                                                               | I 🛱 👂 💆                                                           | ۶ №                                |                     |                               | へ 🗈 🕬    | 02/08/ | 9<br>2017 |
|                                                                              | Drocodi con il pagamato                                                                                       |                                                                   |                                    |                     |                               |          |        |           |
| rosegui cliccando s                                                          | Su Procedi con il pagamento                                                                                   |                                                                   |                                    |                     |                               |          |        |           |
|                                                                              |                                                                                                    |                                                                   |                                    |                     |                               |          |        |           |
| INTESA 🚾 SANDAOLO                                                            | 0                                                                                                    |                                                                   |                                    | pago                | 9                             |          |        |           |
| Pagamenti Pubblica                                                           | Amministrazione                                                                                               |                                                                   |                                    | Riepilogo Paga      | mento                         |          |        |           |
| Il Gruppo Intesa Sanpaolo aderisce<br>facilitandone la relazione con la Pubb | al Nodo dei Pagamenti. Una modalità conc                                                                      | reta per porsi al servizio di ci<br>usione dei canali di nanament | ttadini e imprese,<br>p innovativi | Soggetto Pagante    | 1                             |          |        |           |
| Attenzione: I pagamenti disposti co                                          | n carte di credito a favore della Regione I<br>o 2018" o "Descazioni Torremoto Marcho Ag                      | Umbria e Regione Marche e                                         | riferiti ai servizi:               | Nome: E<br>E-mail:  | BIANCHI GIOVANNI              |          |        |           |
| commissione.                                                                 | o 2010 le i Donazioni Terremoto Marche Agi                                                                    | 510 2010 1101 Salalino asso                                       | ggettati ati alcuna                | CF / P.IVA: BN      | CGNN96E03A783C                |          |        |           |
| 1) ENTE BENEFICIARI                                                          | IO: Universita del Sannio                                                                                     |                                                                   |                                    | Importo bollettini: | 20,90€                        |          |        |           |
| Importo singolo pagamento                                                    | 01                                                                                                    |                                                                   |                                    | Procerticon         | nacamento                     |          |        |           |
| 20,00€                                                                       | Credenziali Pagatore Causale F<br>/RFB/000                                                                    | ragamento<br>000001872471/20.00                                   |                                    | Troubal Coll II     |                               |          |        |           |
|                                                                              |                                                                                                    |                                                                   |                                    |                     |                               |          |        |           |
| < Indietro                                                                   |                                                                                                    |                                                                   |                                    |                     |                               |          |        |           |

# Seleziona Carta di credito e cerca il relativo Circuito (Mastercard, Visa, etc).

# **ISCRIZIONE AI CONCORSI DI AMMISSIONE AI CORSI A NUMERO CHIUSO**

Clicca su " concorso di ammissione ai corsi a numero chiuso"

| X                                                    | Attività                                       | Sezione                                           | Info | Stato |
|------------------------------------------------------|------------------------------------------------|---------------------------------------------------|------|-------|
|                                                      | A - Selezione Corso di Studio                  |                                                   | 0    | ۲     |
| Area Riservata                                       |                                                | Tipologia Ingresso                                | 0    | ۲     |
| Logout<br>Cambia Password                            |                                                | Elenco tipi corso di studio                       | 0    | 0     |
|                                                      |                                                | Elenco Corsi di Studio                            | 0    | 0     |
| lome<br>Segreteria                                   |                                                | Elenco Percorsi di Studio                         | 0    | 0     |
| Concorso di Ammissione ai Corsi<br>a numero chiuso   |                                                | Riepilogo scelta didattica                        | 0    | Ĥ     |
| Prova di ingresso per i Corsi NON<br>a numero chiuso | B - Inserimento Foto                           |                                                   | 0    | •     |
| Esami di Stato                                       |                                                | Upload Foto                                       | 0    | 0     |
| Immatricolazione<br>Pagamenti                        | C - Titoli di accesso                          |                                                   | •    | 0     |
| Dichiarazione Invalidità                             |                                                | Dettaglio Titoli di Accesso                       | 0    | 0     |
| Documenti di identità                                | D - Calendario Prenotazione Appuntamenti       |                                                   | 0    | 0     |
|                                                      |                                                | Selezione tipologie di calendario<br>appuntamenti | 0    | Ĥ     |
|                                                      | E - Questionari richiesti prima della conferma |                                                   |      | A     |

Cliccando su

Iscrizione Concorsi

in fondo alla pagina, ti saranno proposte una serie di alternative:

# Scelta della tipologia corso

| Scelta tipologia corso                                          |
|-----------------------------------------------------------------|
| Selezionare la tipologia di corso al quale si intende accedere. |
| – Scelta tipologia corso                                        |
| Post Riforma*<br>○ Corso di Laurea Magistrale                   |
| Indietro Avanti                                                 |

Seleziona la tipologia di corso di studio e clicca

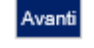

Conferma scelta concorso

Conferma la correttezza dei dati e clicca su

Conferma e prosegui

| 🖄 « 2 3 4 B 1 »                                                                                                    |                                                 |
|----------------------------------------------------------------------------------------------------|-------------------------------------------------|
| Conferma scelta concorso                                                                                                    |                                                 |
|                                                                                                    |                                                 |
| erificare le informazioni relative alle scelte effettuate nelle pagine precedenti.                                                                 |                                                 |
| erificare le informazioni relative alle scelte effettuate nelle pagine precedenti.<br>, Concorso                                                   |                                                 |
| erificare le informazioni relative alle scelte effettuate nelle pagine precedenti.<br>concorso                                                     | Laurea Magistrale                               |
| erificare le informazioni relative alle scette effettuate nelle pagine precedenti.<br>CONCORSO<br>Tipologia titolo di studio<br>Tipologia di corso | Laurea Magistrale<br>Corso di Laurea Magistrale |

# Scelta categoria amministrativa ed ausili di invalidità

Se non fosse necessario alcun ausilio allo svolgimento della prova cliccare su No alla relativa voce.

| Registrato<br>GIOVANNI BIANCHI<br>Area Riservata<br>Logout<br>Cambia Password | Scellta categoria amministrativa,<br>scrivendo, ed eventualmente richiedere ausil<br>Auslito allo svolgimento doite prove-<br>Richiedo l'ausilio per lo<br>svolgimento della prova (L. 10.92<br>e succ. modifiche) | va ed ausili di inva<br>valida per lo svolgimento di<br>jo per invalidità. | alidità<br>el concorso di a | immissione al | quale ci si sta | Legenda<br>* Dato obbligatorio |
|-------------------------------------------------------------------------------|----------------------------------------------------------------------------------------------------|----------------------------------------------------------------------------|-----------------------------|---------------|-----------------|--------------------------------|
| Home                                                                          | Descrizione                                                                                                    | Тіро                                                                       | Data                        | Ora           | Sede            |                                |
| Segreteria                                                                    | PROVA DI ORIENTAMENTO                                                                                                    |                                                                            |                             |               |                 |                                |
| Concorso di Ammissione ai Corsi<br>a numero chiuso                            | Indietro Avanti                                                                                                    |                                                                            |                             |               |                 |                                |
| Prova di ingresso per i Corsi NON<br>a numero chiuso                          |                                                                                                    |                                                                            |                             |               |                 |                                |
| Esami di Stato                                                                |                                                                                                    |                                                                            |                             |               |                 |                                |
| Immatricolazione                                                              |                                                                                                    |                                                                            |                             |               |                 |                                |
| Pagamenti                                                                     |                                                                                                    |                                                                            |                             |               |                 |                                |
| Dichiarazione Invalidità                                                      |                                                                                                    |                                                                            |                             |               |                 |                                |

Se, invece, dovesse essere necessario un ausilio allo svolgimento della prova cliccare su Si alla relativa voce.

| HOME                                                                                                |                                                                                                    |                                                                                                    |                                                                  |                            |                                |                 |                                              |   |
|----------------------------------------------------------------------------------------------------|----------------------------------------------------------------------------------------------------|----------------------------------------------------------------------------------------------------|------------------------------------------------------------------|----------------------------|--------------------------------|-----------------|----------------------------------------------|---|
| Registrato<br>GIOVANNI BIANCHI<br>Area Riservata<br>Logout<br>Cambia Password<br>Home<br>Segreteria | Contract of the second second | 2 3 >><br>nistrativa ed ausi<br>inistrativa, valida per lo s<br>decer ausilio per invalidit<br>de prove<br>2 Sil No<br>a percentual<br>La Nota Ausilio deve e | Ili di inva<br>volgimento de<br>a.<br>e deve essere<br>inferioro | lidità<br>el concorso di a | nmissione al<br>0 e 100<br>eri | quale ci si sta | Legenda<br>* Dato obbligatorio<br>Check List | ٢ |
| Concorso di Ammissione ai Corsi<br>a numero chiuso                                                  |                                                                                                    |                                                                                                    |                                                                  |                            |                                |                 |                                              |   |
| Prova di ingresso per i Corsi NON<br>a numero chiuso                                                | Prove previste                                                                                                    |                                                                                                    |                                                                  |                            |                                |                 |                                              |   |
| Esami di Stato                                                                                      | Descrizione                                                                                                    |                                                                                                    | Tipo                                                             | Data                       | Ora                            | Sede            |                                              | - |
| Immatricolazione                                                                                    | PROVA DI ORIENTAMENTO                                                                                                    |                                                                                                    |                                                                  |                            |                                |                 |                                              |   |
| Pagamenti                                                                                           |                                                                                                    |                                                                                                    |                                                                  |                            |                                |                 |                                              |   |
| Dichiarazione Invalidità                                                                            | Indietro Avanti                                                                                                    |                                                                                                    |                                                                  |                            |                                |                 |                                              |   |
| Documonti di idontità                                                                               |                                                                                                    |                                                                                                    |                                                                  |                            |                                |                 |                                              |   |

La successiva voce ti consente, attraverso il menù a tendina, di scegliere la tipologia di invalidità .

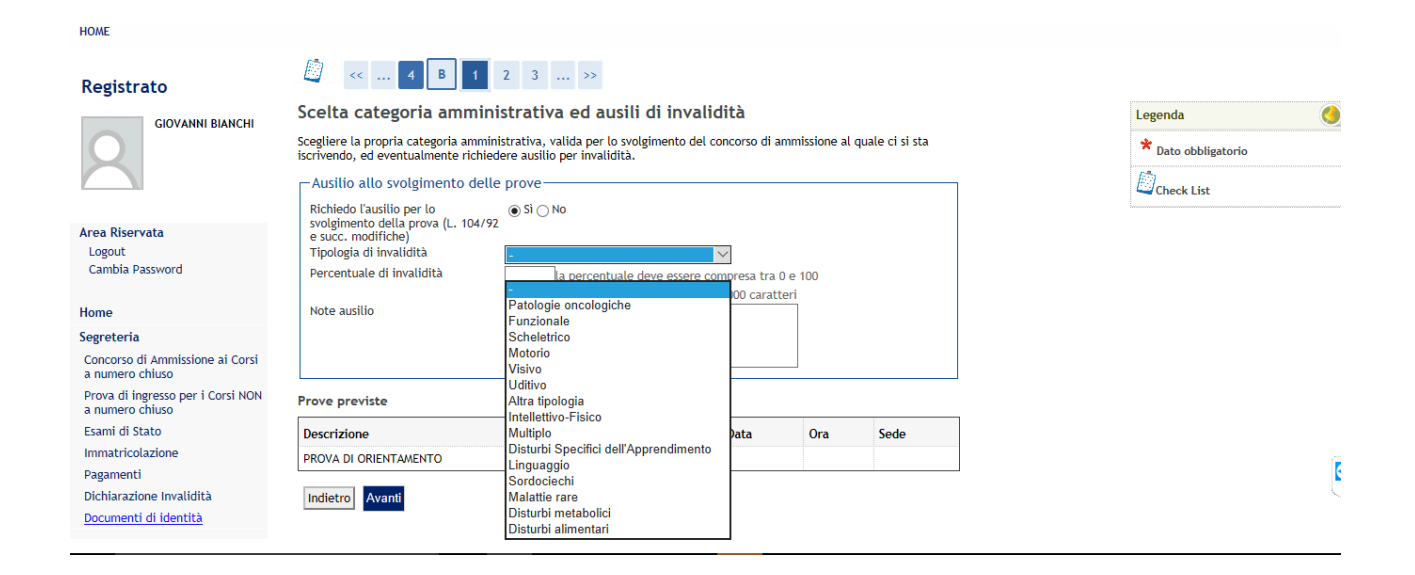

Clicca su Avanti

#### **Conferma iscrizione concorso**

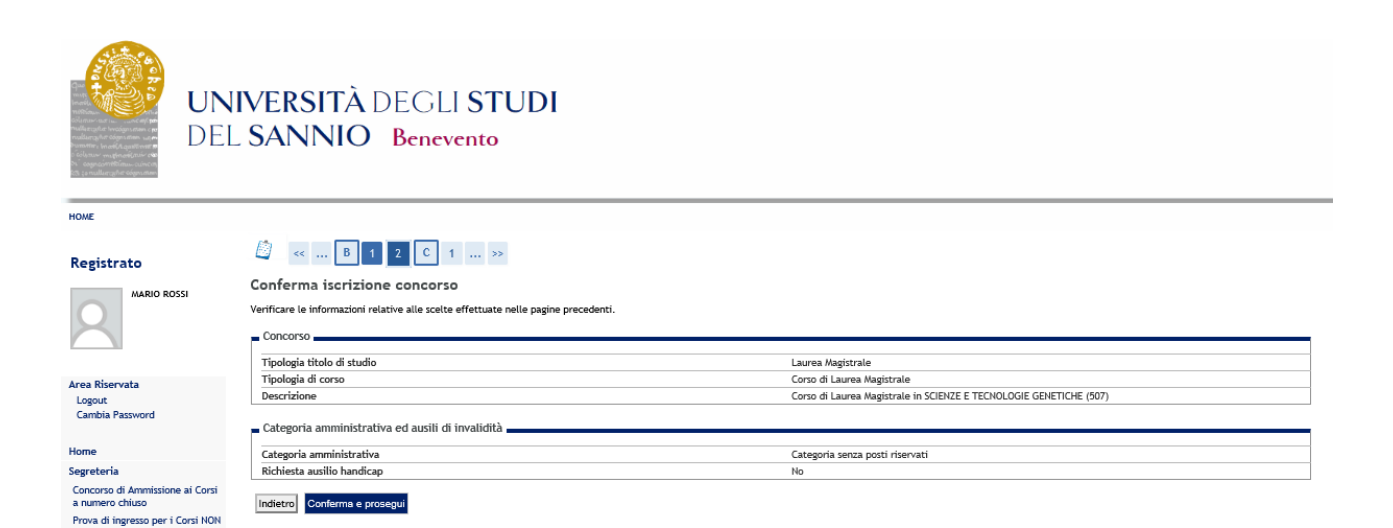

Assicurati che i dati inseriti siano corretti.

Clicca Conferma e prosegui

# Dettaglio titoli richiesti

A questo punto dichiara il titolo conseguito, necessario per accedere al test di ingresso

| <complex-block>         Set Set Set Set Set Set Set Set Set Set</complex-block>                                                                                                    |                                                                                                    | VER<br>Sai                                  | RSITÀ DEGLI S<br>NNIO Benever                                                                                                    | STUDI                                                                                                    |                                  |                          |  |
|----------------------------------------------------------------------------------------------------|----------------------------------------------------------------------------------------------------|---------------------------------------------|----------------------------------------------------------------------------------------------------|----------------------------------------------------------------------------------------------------|----------------------------------|--------------------------|--|
| <complex-block></complex-block>                                                                                                    | HOME                                                                                                    | M                                           |                                                                                                    |                                                                                                    |                                  |                          |  |
| Markada Dial       Defection function         Markada Dial       Defection function         Markada Dial       Defection         Markada Dial       Defection                                                                                                    | Registrato                                                                                                 |                                             |                                                                                                    | . 37                                                                                                    |                                  |                          |  |
| A result   Under Strates   Under Strates   Strates   Strat                                                                                                    | MARIO ROSSI                                                                                                | Dettag<br>Per prose<br>alternativ<br>Titoli | glio titoli richiesti<br>guire è necessario dichiarare i titoli di s<br>ri fra loro. Nelle pagine seguenti verrani<br>di Studio Alternativi | udio. Per primi vengono mostrati i titoli di studio obbligatori, meni<br>o chiesti i dati relativi ai titoli di studio conseguiti negli anni prece | tre le varie opzioni r<br>denti. | nostrano titoli che sono |  |
| Home   Server al   Anneno chias   Anneno chias   Anneno chias   Bardia di server al Annensitione inclusione   Bardia di server al Annen chias   Bardia di server al Annen chias   <                                                                                                    | Area Riservata<br>Logout<br>Cambia Password                                                                | A Per alt                                   | r proseguire è necessario completare l'ir<br>ernativi fra loro:                                                                             | serimento di tutti i titoli di studio di almeno un blocco opzionale. I                                                                             | Le varie opzioni mos             | trano titoli che sono    |  |
| Interest       Titulo       Nate       Titulo       Advance         Private       anamee chia       0       Interest       0       Interest         Private       anamee chia       0       Interest       0       Interest         Private       anamee chia       0       Interest       0       Interest         Private       Interest of Biotacontologie       0       Interest       0       Interest         Dictainazione invalidatia       Dictainazione invalidatia       0       Interest       Interest                                                                                                    |                                                                                                    | Opzior                                      | ne 1:                                                                                                    |                                                                                                    |                                  |                          |  |
| A mere da la mere da la mere da la mare da la mane da la mane da la mare da la mare da l                                                                                                    | Home<br>Segreteria                                                                                         | blocco                                      | Titolo                                                                                                    | Note                                                                                                    | Stato<br>Titolo                  | Azioni                   |  |
| Limmatriculation   Pagnenti   Diction 2: </td <td>Concorso di Ammissione ai Corsi<br/>a numero chiuso<br/>Prova di ingresso per i Corsi NON<br/>a numero chiuso</td> <td>*</td> <td>Laurea di Primo Livello</td> <td>Dettagli ammessi:<br/>• L-2 - Classe delle lauree in Biotecnologie<br/>• L-13 - Classe delle lauree in Scienze biologiche</td> <td>۰</td> <td>Inserisci</td> <th></th>                                                                                                    | Concorso di Ammissione ai Corsi<br>a numero chiuso<br>Prova di ingresso per i Corsi NON<br>a numero chiuso | *                                           | Laurea di Primo Livello                                                                                                    | Dettagli ammessi:<br>• L-2 - Classe delle lauree in Biotecnologie<br>• L-13 - Classe delle lauree in Scienze biologiche                            | ۰                                | Inserisci                |  |
| Pageneti<br>Decharazione Invalidità <u>Stato</u> <u>Titolo</u> <u>Azioni</u><br><u>Titolo</u> <u>Titolo</u> <u>Azioni</u><br><u>Titolo</u> <u>Titolo</u> <u>Titolo</u> <u>Titolo</u> <u>Titolo</u><br><u>Titolo</u> <u>Titolo</u> <u>Tit</u> | Esami di Stato<br>Immatricolazione                                                                         | Opzior                                      | ne 2:                                                                                                    |                                                                                                    |                                  |                          |  |
| Documenti di identità      interiori       Titolo straniero    interiori        Cliccando su    interiori    e ti verrà mostrata la successiva maschera    interiori    Pataglio titoli richiesti    Provegnie nell'Immatricotatione al corso di studio solto è necessario indicare lette d consegnimento del Titolo.    Selezione Ente    In questo stesso ateneo    In questo stesso ateneo     in Altro ateneo                                                                                                    | Pagamenti<br>Dichiarazione Invalidità                                                                      | Stato                                       | Titolo                                                                                                    | Note                                                                                                    | Stato                            | Azioni                   |  |
| Cliccando su  Cliccando su  C                                                                                                    | Documenti di identità                                                                                      | DIOCCO                                      | Titolo straniero                                                                                                    |                                                                                                    | 0                                | Inserisci                |  |
| Per proseguire nell'immatricolazione al corso di studio scelto è necessario indicare l'ente di conseguimento del Titolo.                                                                                                    | Cliccando su                                                                                               | serisc                                      | e ti verrà mos                                                                                                    | trata la successiva masche                                                                                                    | era                              |                          |  |
| Stetavine Ente     if conseguimento:         Oin questo stesso ateneo         Oin Altro ateneo                                                                                                    | Per proseguire nell'immatricolazione al                                                                    | corso di stu                                | dio scelto è necessario indicare l'ente di cor                                                                                              | seguimento del Titolo.                                                                                                    |                                  |                          |  |
|                                                                                                    | Ente di conseguimento:                                                                                     |                                             | ○ In questo stesso ateneo<br>○ In Altro ateneo                                                                                              |                                                                                                    |                                  |                          |  |
| Soloziona l'Ente di conceguimente del titolo o clicco cu <b>Procedi</b>                                                                                                    |                                                                                                    | dia                                         | oncoquimonto                                                                                                    | Nol titolo o clicco cui Procedi                                                                                                    | 1                                |                          |  |

Se il titolo è stato conseguito in altro ateneo, nella successiva maschera imposta i criteri di ricerca per individuarlo.

| Dettaglio titoli richiesti                                                                                                    |
|----------------------------------------------------------------------------------------------------|
| Per proseguire nell'immatricolazione al corso di studio scelto sono necessari i seguenti titoli di studio. Impostare i filtri<br>per selezionare l'ateneo di Conseguimento Titolo. |
| Ricerca Ateneo                                                                                                    |
| Regione Campania V                                                                                                    |
| Ordina Per Ateneo V<br>Ordinamento Ascendente V                                                                                                    |
| Cerca Ateneo                                                                                                    |
| Clicca su Cerca Ateneo                                                                                                    |

A questo punto, comparirà l'elenco degli atenei presenti nella regione precedentemente selezionata.

Individua l'ateneo di conseguimento del titolo e poi clicca su

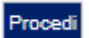

| Seleziona | Ateneo                                                       | Comune    | Provincia |
|-----------|--------------------------------------------------------------|-----------|-----------|
| 0         | Accademia Aeronautica di Pozzuoli                            | POZZUOLI  | NA        |
| 0         | Accademia di Belle Arti di NAPOLI                            | NAPOLI    | NA        |
| 0         | Conservatorio di Musica "DOMENICO CIMAROSA"                  | AVELLINO  | AV        |
| 0         | Conservatorio di Musica "EX COLLEGIO LA SALLE"               | BENEVENTO | BN        |
| 0         | Conservatorio di Musica "S.PIETRO A MAJELLA"                 | NAPOLI    | NA        |
| 0         | Conservatorio di Musica "SALERNO"                            | SALERNO   | SA        |
| 0         | Facoltà di Teologia dell'Italia Meridionale                  | NAPOLI    | NA        |
| 0         | Istituto Superiore di Educazione Fisica pareggiato di Napoli | NAPOLI    | NA        |
| 0         | Istituto Universitario "Suor Orsola Beníncasa" di NAPOLI     | NAPOLI    | NA        |
| 0         | Scuola Superiore per Mediatori Linguistici "Academy School"  | AFRAGOLA  | NA        |
| 0         | Scuola Superiore per Mediatori Linguistici di Maddaloni      | MADDALONI | CE        |
| 0         | Seconda Università degli Studi di NAPOLI                     | CASERTA   | CE        |
| 0         | Università degli Studi di NAPOLI "Federico II"               | NAPOLI    | NA        |
| 0         | Università degli Studi di Napoli "L'Orientale"               | NAPOLI    | NA        |
| 0         | Università degli Studi di NAPOLI "Parthenope"                | NAPOLI    | NA        |
| 0         | Università degli Studi di SALERNO                            | FISCIANO  | SA        |
| 0         | Università Telematica "Giustino FORTUNATO"                   | BENEVENTO | BN        |
| 0         | Università Telematica Pegaso                                 | NAPOLI    | NA        |

Indietro Procedi

#### Titolo di Studio Laurea di Primo Livello

Inserisci il titolo di studio conseguito precedentemente

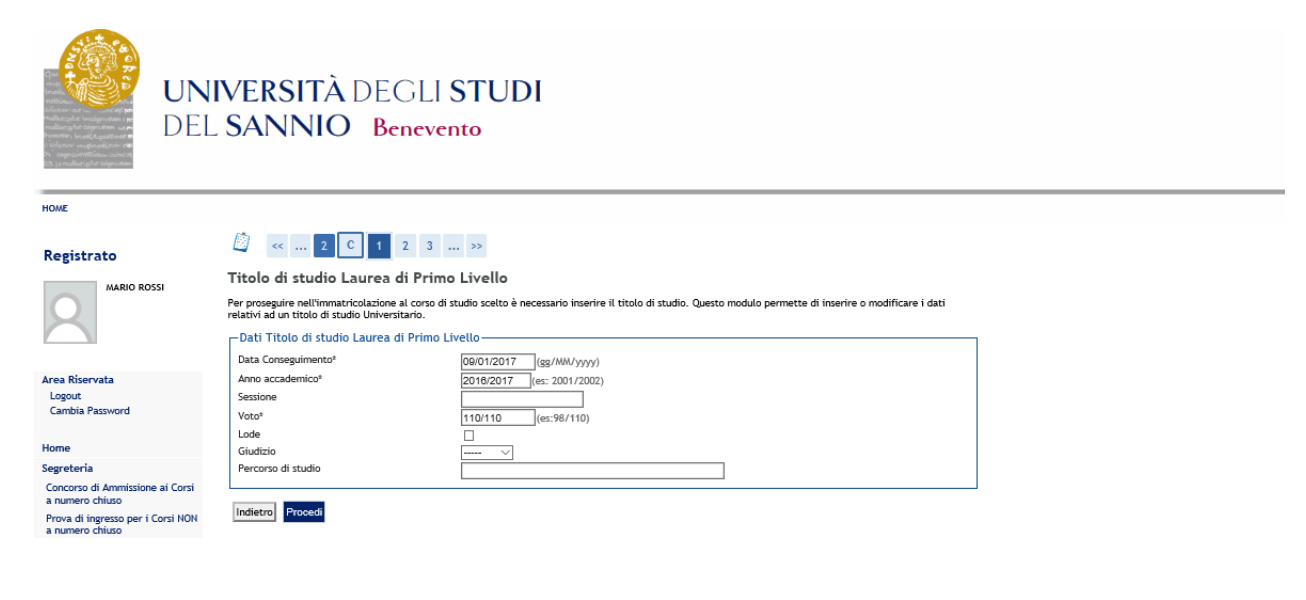

Clicca su Procedi

### Allegati al titolo di studio

In questa sezione è possibile allegare ogni documento rilevante per l'iscrizione.

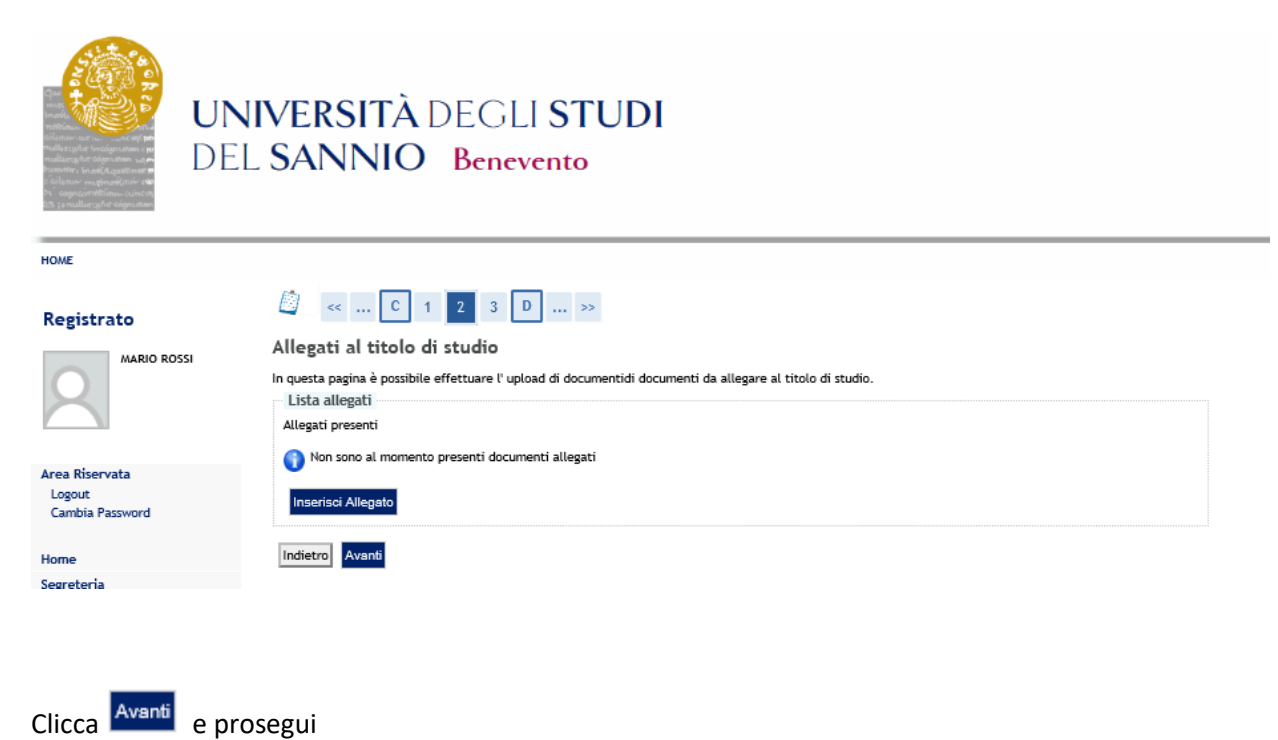

# Gestione titoli e documenti per la valutazione

|                                                                                                    | IVERSITÀ DEGL<br>SANNIO Bene                                                                                                    | LI STUDI<br>vento                                                                 |                                |               |                               |
|----------------------------------------------------------------------------------------------------|----------------------------------------------------------------------------------------------------|-----------------------------------------------------------------------------------|--------------------------------|---------------|-------------------------------|
| HOME                                                                                                    |                                                                                                    |                                                                                   |                                |               |                               |
| Registrato<br>AARIO ROSSI<br>AREA Riservata<br>Logout                                                                                                  | Constraints of the second second | E >><br>per la valutazione<br>azione.<br>enti tipologie di documenti e/o titoli c | he concorrono alla<br>Min<br>1 | valutazione d | ella graduatoria:<br>Max<br>1 |
|                                                                                                    | Titoli dichiarati                                                                                                    |                                                                                   |                                |               |                               |
| Home                                                                                                    | Tipologia                                                                                                    | Titolo                                                                            | Azioni                         |               |                               |
| Segreteria                                                                                                    | Titolo Accademico                                                                                                    | laurea                                                                            | 0                              | <b></b>       | 6                             |
| Concorso di Ammissione ai Corsi<br>a numero chiuso<br>Prova di ingresso per i Corsi NON<br>a numero chiuso<br>Esami di Stato<br>Immatricolazione<br>ni | Vuoi allegare altri documenti e/o titoli all<br>⊖ Si<br>⊖ No<br>Indietro Avanis                                                                                                    | la domanda di ammissione?*                                                        | 3                              |               |                               |

Inserisci, eventualmente, ulteriori titoli e clicca su

# Conferma dichiarazione titoli e documenti per la valutazione

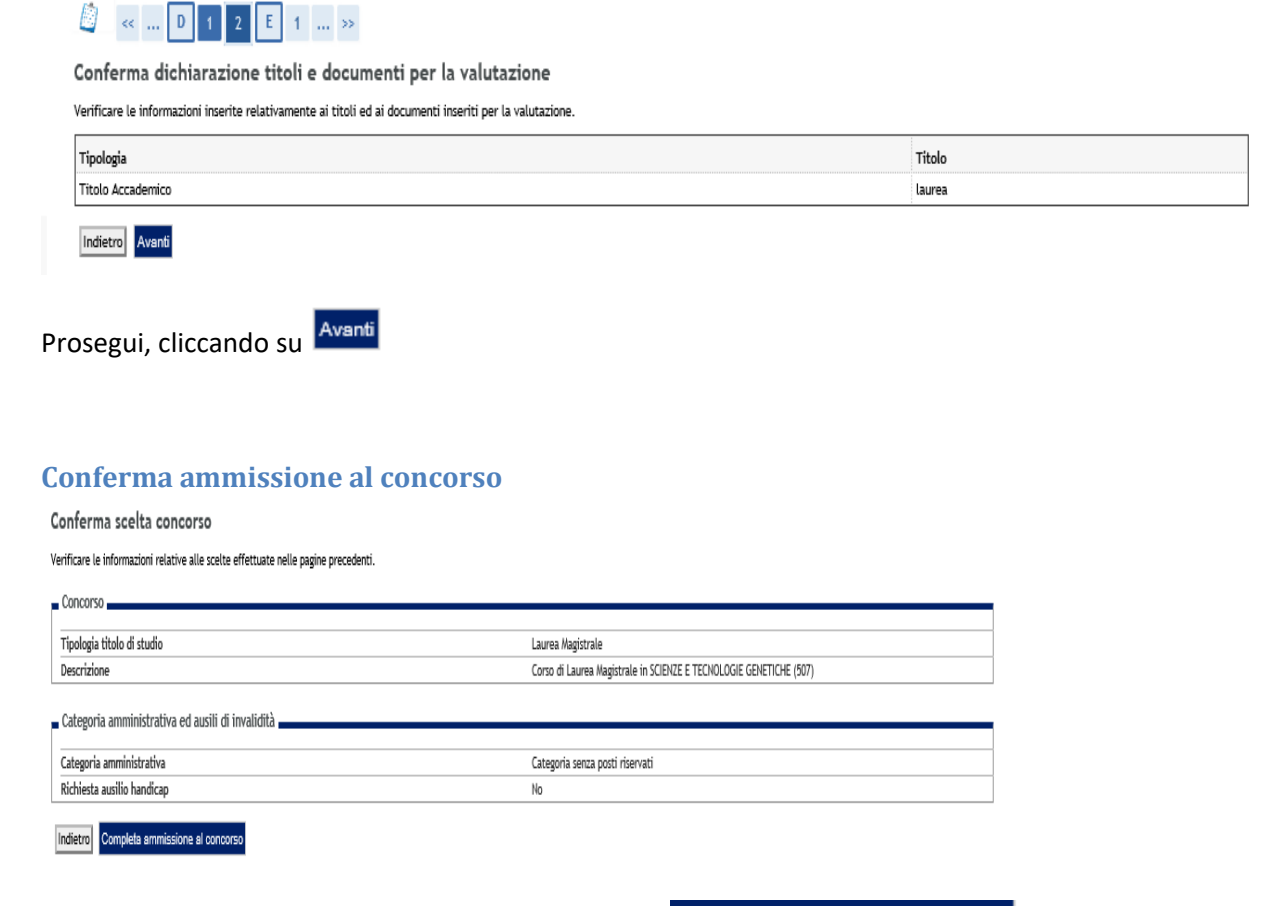

Verifica se tutti i dati inseriti sono corretti e clicca su Completa ammissione al concorso

#### **Riepilogo iscrizione al concorso**

Terminata l'iscrizione ti sarà proposta la seguente maschera, nella quale è presente il riepilogo dell'iscrizione al concorso.

| Riepilogo iscr          | izione c      | oncorso          |          |                                                   |                   |                            |        |                          |         |       |               |
|-------------------------|---------------|------------------|----------|---------------------------------------------------|-------------------|----------------------------|--------|--------------------------|---------|-------|---------------|
| Il processo di iscrizio | ine al concor | so è stato comp  | letato c | on successo.                                      |                   |                            |        |                          |         |       |               |
| Concorso di ami         | missione _    |                  |          |                                                   |                   |                            |        |                          |         |       |               |
| Descrizione             |               |                  |          |                                                   | Corso di Laur     | ea Magistrale in SCIENZE E | TECNO  | LOGIE GENETICHE (507)    |         |       |               |
| Anno                    |               |                  |          |                                                   | 2017/2018         |                            |        |                          |         |       |               |
| Prematricola            |               |                  |          |                                                   | 9                 |                            |        |                          |         |       |               |
| Categoria ammi          | nistrativa e  | ed ausili di inv | alidità  |                                                   |                   |                            |        |                          |         |       |               |
| Categoria ammini        | istrativa     |                  |          |                                                   | Categoria ser     | iza posti riservati        |        |                          |         |       |               |
| Richiesta ausilio s     | volgimento    | prove            |          |                                                   | No                |                            |        |                          |         |       |               |
| Valido per              |               |                  |          |                                                   | -                 |                            |        |                          |         |       |               |
| Dettaglio               |               |                  |          |                                                   | Scad. ammissione  |                            | Scad.  | preimmatricolazione      |         |       |               |
| 507 - SCIENZE E TEO     | NOLOGIE GE    | NETICHE          |          |                                                   |                   |                            |        |                          |         |       |               |
| Prove                   |               |                  |          |                                                   |                   |                            |        |                          |         |       |               |
| Descrizione             | Tipologia     | Data             | Ora      | Sede                                              |                   | Pubblicazione esiti        |        |                          | Materie | Stato | Voto/Giudizio |
| Prova di idoneità       |               | 18/09/2017       | 11:00    | Dipartimento di Scienze e Tecnologie, Via Port'Ar | sa 11 , Benevento | Non è prevista la pubblic  | azione | di una classifica su WEB |         | -     | -             |
| Titoli di valutazion    | ne            |                  |          |                                                   |                   |                            |        |                          |         |       |               |
| Tipologia               |               |                  |          |                                                   |                   |                            |        | Titolo                   |         |       |               |
| Titolo Accademico       |               |                  |          |                                                   |                   |                            |        | <u>laurea</u>            |         |       |               |
|                         |               |                  |          |                                                   |                   |                            |        |                          |         |       |               |

#### Stampa domanda di ammissione

Salva e stampa la domanda di ammissione cliccando su Stampa domanda di ammissione

RICEVUTA DI PARTECIPAZIONE ALLA PROVA DI VALUTAZIONE

Al Magnifico Rettore della Università degli Studi del SANNIO di BENEVENTO Piazza Guerrazzi, 1 - BENEVENTO

Corso di Laurea 171 - BIOTECNOLOGIE Corso di Laurea 172 - SCIENZE BIOLOGICHE

Il sottoscritto, a tal fine dichiara quanto segue:

Cognome e nome Data e luogo di nascita Codice fiscale Cittadinanza Cogr Residenza

Domicilio

: BIANCHI GIOVANNI : 03/05/1996 - Benevento (BN) : BNCGNN96E03A783C : ITALIANA : ITALIANA Via/P.zza Piazza Guenrazzi , 10 82100 - Benevento (BN) : Tel. 0824987654 : Via/P.zza Piazza Guenrazzi , 10 82100 - Benevento (BN) : Tel. 0824987654

Il sottoscritto dichiara di aver ricevuto informazioni in materia di protezione dei dati personali in base al Dlgs. n. 196/2003.

Numero, data e ora di presentazione della domanda: 9 - 20/07/2017 h.11:38.

Firma dello studente

# LA SECONDA PAGINA DEL DOCUMENTO STAMPATO (VEDI IMMAGINE IN BASSO) COSTITUISCE UN SEMPLICE PROMEMORIA E NON UN AVVISO DI PAGAMENTO.

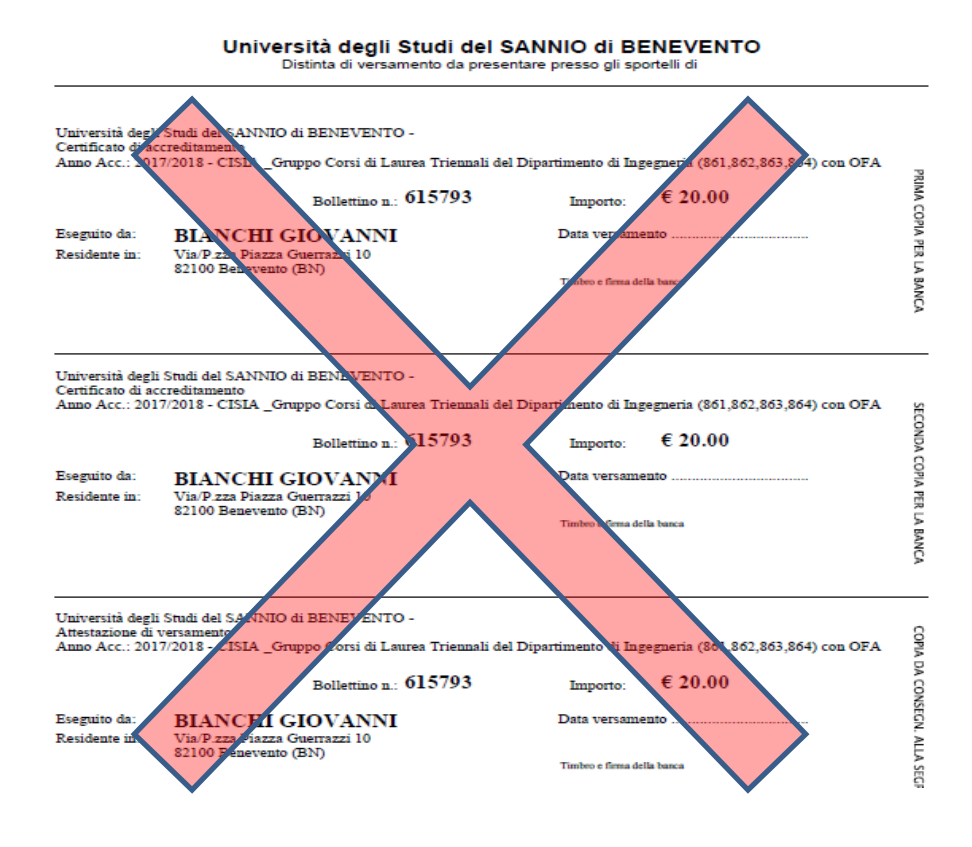

### Pagamento

Per procedere al pagamento è dunque necessario cliccare su ammissione"

| 861 - INGEGNERIA CIVILE                                             |    |
|---------------------------------------------------------------------|----|
| 862 - INGEGNERIA ELETTRONICA PER L'AUTOMAZIONE E LE TELECOMUNICAZIO | NI |
| 863 - INGEGNERIA INFORMATICA                                        |    |
| 864 - INGEGNERIA ENERGETICA                                         |    |
| Prove                                                               |    |

| Descrizione          | Tipologia | Data | Ora | Sede | Pubblicazione esiti                                      |
|----------------------|-----------|------|-----|------|----------------------------------------------------------|
| MATEMATICA           |           |      |     |      | Non è prevista la pubblicazione di una classifica su WEB |
| LOGICA               |           |      |     |      | Non è prevista la pubblicazione di una classifica su WEB |
| SCIENZE              |           |      |     |      | Non è prevista la pubblicazione di una classifica su WEB |
| COMPRENSIONE VERBALE |           |      |     |      | Non è prevista la pubblicazione di una classifica su WEB |
| INGLESE              |           |      |     |      | Non è prevista la pubblicazione di una classifica su WEB |

Titoli di valutazione

Non è stato inserito alcun documento e/o titolo di valutazione.

Home concorsi Stampa domanda di ammissione Pagamenti

#### Seleziona, a questo punto, il numero di fattura in blu

| OME » Elenco Tasse<br>enco Tasse<br>Juesta pagina visualizza la lista | delle tasse e l'importo relativ | /0.           |                                                                                              |                   |         |      |      |     |   |
|-----------------------------------------------------------------------|---------------------------------|---------------|----------------------------------------------------------------------------------------------|-------------------|---------|------|------|-----|---|
| Fattura Codice IUV                                                    | Codice Bollettino               | Anno          | Descrizione                                                                                  | Data Scadenza     | Importo | St   | tato |     |   |
| agamento non pervenuto                                                |                                 | CISIA- Gruppo | o Corsi di Laurea Triennali in Scienze Biologiche e Biotecnologie (171,172) - Corso di Laure | a - BIOTECNOLOGIE |         |      |      |     |   |
| 615290 00 000001862363                                                |                                 | 17/18         | Tassa concorso di Valutazione                                                                |                   | € 20    | 0,00 |      | ) ( | 8 |
|                                                                       |                                 |               |                                                                                              |                   |         |      |      |     |   |

Pagamenti

,accanto a "stampa domanda di

Per il pagamento avrai due opzioni:

- Pagamento online;
- Pagamento offline.

| GIOVANNI BIANCHI                                                                                                    | Fattura 615290                                                      |                                                                                                    |                                                                                                    |                                                                                                    |
|----------------------------------------------------------------------------------------------------|---------------------------------------------------------------------|----------------------------------------------------------------------------------------------------|----------------------------------------------------------------------------------------------------|----------------------------------------------------------------------------------------------------|
| 2                                                                                                    | Importo:<br>Modalità:<br>Indicatore Univoco di Versamento<br>(IUV): | € 20,00<br>PAGAMENTO MEDIANTE NOD<br>000000001862363                                                                                            | 0                                                                                                    |                                                                                                    |
| Area Riservata<br>Logout<br>Cambia Password<br>Home<br>Segreteria<br>Concorso di Ammissione ai Corsi<br>a numero chiuso<br>Prova di ingresso per i Corsi NON<br>a numero chiuso<br>Esami di Stato | Stato RPT:<br>Ver<br>offe<br>Pag                                    | RT accettata da GovPay II p<br>rà richiesto di scegliere il Prestat<br>erto (es. addebito in conto corren<br>amenti - SPC" gestito dall'Agenzia | agamento si è concluso senza trasferimer<br>ore di Servizi di Pagamento (es. una banca o u<br>te, carta di credito, bollettino postale elettro<br>per l'Italia Digitale. Altre informazioni al link: | iti di denaro<br>n altro istituto di pagamento) e relativo servizio da questo<br>nico), per poi effettuare la transazione tramite il "Nodo Dei<br><u>www.agid.gov.it</u> |
| Immatricolazione<br>Pagamenti                                                                                                    | Anno                                                                | Rata                                                                                                    | Voce                                                                                                    | Importo                                                                                                    |
| Dichiarazione Invalidità<br>Documenti di identità                                                                                                    | 2017/20                                                             | 18 Rata unica                                                                                                    | Ammissione                                                                                                    | € 20,00                                                                                                    |
|                                                                                                    | 1                                                                   |                                                                                                    | Paga con PagoPA                                                                                                    | Nel caso si desideri                                                                                                    |
| Nel caso si                                                                                                    | desideri effettuare                                                 |                                                                                                    |                                                                                                    | effettuare il pagame                                                                                                    |
| ESERCENTI                                                                                                    | CONVENZIONATI e                                                     |                                                                                                    |                                                                                                    | online tramite conto                                                                                                    |
| tutti i C                                                                                                    | ENTRI SISAL *                                                       |                                                                                                    |                                                                                                    | credito/debito/prepa                                                                                                    |

\* Consultando il link in basso è possibile prendere visione dell'elenco degli ESERCENTI abilitati:

http://www.agid.gov.it/agenda-digitale/pubblica-amministrazione/pagamenti-elettronici/psp-aderentielenco

#### **Pagamento offline**

Stampa Avviso per PagoPA Cliccando su verrà prodotto il seguente avviso di pagamento con cui recarsi presso uno dei centri di seguito specificati.

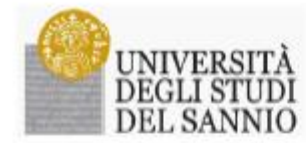

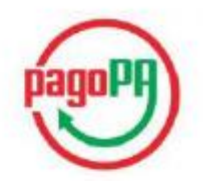

#### AVVISO di PAGAMENTO

P.Iva dell'ente Creditore: 01114010620 Codice Interbancario Ente <sup>1</sup>: Y7935

Debitore: BIANCHI GIOVANNI BNCGNN96E03A783C Causale Versamento: Tasse di iscrizione universitarie

Identificativo univoco versamento (IUV): 00000001862363

Codice dell'avviso di pagamento: 00100000001862363

Importo del Versamento: 20,00

Data di scadenza:

Orario di disponibilità del Servizio che l'Ente Creditore intende rispettare nei confronti dei propri utenti: da Lunedt a Venerdt dalle 8 alle 20 (esclusi festivi)

L'importo del presente documento potrebbe subire variazioni rispetto a quanto sopra riportato in quanto aggiornato automaticamente dal sistema (in funzione di eventuali sgravi, note di credito, indennità di mora, sanzioni o interessi, ecc.).

Il prestatore di servizi di pagamento presso il quale è presentato potrebbe pertanto richiedere un importo diverso da quello indicato sul documento stesso.

Attraverso il sistema pagoPA® è possibile effettuare il pagamento con le seguenti modalità:

. sul sito web di ateneo https://unisamito.esse3.cineca.it, accedendo all'apposita sezione e scegliendo tra gli strumenti disponibili: carta di credito o debito o prepagata, oppure il bonifico bancario o il bollettino postale nel caso si disponga di un conto corrente presso banche. Poste e altri prestatori di servizio di pagamento aderenti all'iniziativa. Per poter effettuare il pagamento occorre indicare il codice IUV presente sull'avviso.

Per poter effettuare a pagamento occurre unacure a conte 10% presente sua arvito.
. presso le banche e altri prestatori di servizio di pagamento aderenti all'iniziativa tramite i canali da questi messi a disposizione (conte ad esempto: home banking, ATM, APP da smartphone, sportello, ecc). L'elenco dei punti abilitati a ricevere pagamenti tramite pagoPA® è disposibile alla pagina "http://agid.gov.it/pagopa".
Per poter effettuare il pagamento occorre utilizzare il Codice Avviso di Pagamento oppure il QR Code o i Codici a Barre,

presenti sulla stampa dell'avviso.

PagoPA® è un sistema pubblico - fatto di regole, standard e strumenti definiti dall'Agenzia per l'Italia Digitale e accettati dalla Pubblica Amministrazione e dai PSP aderenti all'iniziativa - che garantisce a privati e aziende di effettuare pagamenti elettronici alla PA in modo sicuro e affidabile, semplice e in totale trasparenza nei costi di commissione. Si tratta di un'iniziativa promossa dalla Prezidenza del Consiglio dei Ministri alla quale tutte le PA sono biblicare di detenti obbligate ad adertre.

<sup>1</sup> Il Codice Interhensario (codice Ente) è il codice da utilizzare presso le Bienche che rendono dispenibile il pagamento tramite il circuito CBILL.

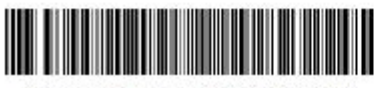

15808888835605380200010000000186236339022000

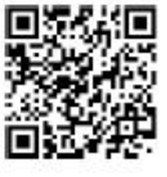

L'avviso può essere presentato e pagato presso tutti gli ESERCENTI CONVENZIONATI e tutti i CENTRI SISAL.

È possibile consultare l'elenco degli ESERCENTI abilitati cliccando al seguente link:

http://www.agid.gov.it/agenda-digitale/pubblica-amministrazione/pagamenti-elettronici/psp-aderentielenco

#### **Pagamento online**

Clicca su Paga con PagoPA

A questo punto, seleziona la modalità desiderata di pagamento online:

# **UNISANNIO-ESSE3**

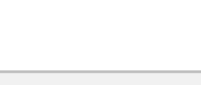

€ 20,00

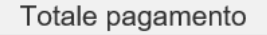

Scegli la modalità di pagamento

- O II tuo conto corrente tramite bonifico bancario o bollettino postale
- Carta di credito, debito, prepagata scegliendo uno qualsiasi degli operatori aderenti
- App e altre modalità di pagamento tramite un'app per telefono o tablet
- O Tutte le modalità di pagamento

#### • PAGAMENTO TRAMITE CONTO CORRENTE :

Totale pagamento

Scegli la modalità di pagamento

Il tuo conto corrente

tramite bonifico bancario o bollettino postale

- Carta di credito, debito, prepagata scegliendo uno qualsiasi degli operatori aderenti
- App e altre modalità di pagamento tramite un'app per telefono o tablet
- O Tutte le modalità di pagamento

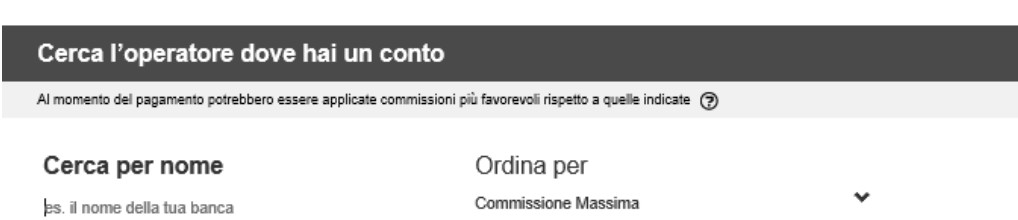

Inserisci il nome della banca con cui vuoi effettuare il pagamento

| Cerca l'operatore dove                  | e hai un conto                 |                                             |                               |
|-----------------------------------------|--------------------------------|---------------------------------------------|-------------------------------|
| Al momento del pagamento potrebbero es  | ssere applicate commissioni    | più favorevoli rispetto a quelle indicate 🥃 | >                             |
| Cerca per nome<br>Intesa Sanpaolo S.p.A | ×                              | Ordina per<br>Commissione Massima           | ~                             |
| INTESA M SANDAOLO                       | Bontfico<br>Commissione € 0.00 | INTESA I SANDAOLO                           | Bonifico<br>MyBank            |
|                                         | Commissione € 0,00<br>Massima  |                                             | Commissione € 0,50<br>Massima |
| 0                                       | Seleziona                      | 6                                           | Seleziona                     |

| Carta di credito, debito, pre<br>scegliendo uno qualsiasi deg | pagata<br>li operatori aderenti |                                      |                               |
|---------------------------------------------------------------|---------------------------------|--------------------------------------|-------------------------------|
| App e altre modalità di pag<br>tramite un'app per telefono o  | amento<br>tablet                |                                      |                               |
| Tutte le modalità di pagame                                   | ento                            |                                      |                               |
| erca l'operatore dov                                          | e hai un conto                  |                                      |                               |
| momento del pagamento potrebbero e                            | ssere applicate comm            | Confermi di voler effettuare il paga | amento con Intesa Sanpaolo    |
| Cerca per nome                                                |                                 | S.p.A?                               |                               |
| ntesa Sanpaolo S.p.A                                          |                                 | NO                                   | SI                            |
|                                                               |                                 |                                      |                               |
|                                                               | Bonifico                        |                                      | Bonifico                      |
| INTEST C SPOROLO                                              |                                 | INTEST C SINIPICILO                  | MyBank                        |
|                                                               |                                 |                                      |                               |
|                                                               | Commissione € 0,00<br>Massima   |                                      | Commissione € 0,50<br>Massima |
| 6                                                             | Seleziona                       | 8                                    | Seleziona                     |
|                                                               |                                 |                                      |                               |
|                                                               |                                 |                                      |                               |

| Clicca su SI | e poi su | Procedi con il pagamento |
|--------------|----------|--------------------------|
|--------------|----------|--------------------------|

| NTESA M SNNPAOLO                                                                                                    | Page                                                                                                    |
|----------------------------------------------------------------------------------------------------|----------------------------------------------------------------------------------------------------|
| Pagamenti Pubblica Amministrazione           Il Gruppo Intesa Sanpaolo aderisce al Nodo dei Pagamenti. Una modalità concreta per porsi al servizio di cittadini e imprese, facilitandone la relazione con la Pubblica Amministrazione e contribuendo alla diffusione dei canali di pagamenti nnovativi.           Attenzione: I pagamenti disposti con carte di credito a favore della Regione Umbria e Regione Marche e riferiti ai servizi: "Donazioni Terremoto Umbria Agosto 2016" e "Donazioni Terremoto Marche Agosto 2016" non saranno assoggettati ad alcuna commissione.           1) ENTE BENEFICIARIO: Universita del Sannio | Riepilogo Pagamento         Soggetto Pagante 1         Nome:       BLANCHI GIOVANNI         E-mail:       CF / P.IVA:         Directo bollettini:       20,00 € |
| Importo singolo pagarmento 1<br><b>20,00€</b> Credenziali Pagatore Causale Pagarmento<br>/RFB/00000001872471/20.00<br>< Indietro                                                                                                    | Procedi con il pagamento                                                                                                    |

• PAGAMENTO CON CARTA DI CREDITO :

| T                                                                                                    | € 20,00                                                                                  |            |                     |   |  |  |  |  |  |  |
|----------------------------------------------------------------------------------------------------|------------------------------------------------------------------------------------------|------------|---------------------|---|--|--|--|--|--|--|
| Scegli la modalità di pagamento                                                                                                    |                                                                                          |            |                     |   |  |  |  |  |  |  |
| 0                                                                                                    | <b>≣ tuo oonto oorrente</b><br>Iramite bonifico bancario o boliettino p                  | ostale     |                     |   |  |  |  |  |  |  |
| •                                                                                                    | Carta di oredito, debito, prepagata<br>scegliendo uno qualsiasi degli operatori aderenti |            |                     |   |  |  |  |  |  |  |
| 0                                                                                                    | App e altre modalità di pagamento<br>tramite un'app per telefono o tablet                |            |                     |   |  |  |  |  |  |  |
| 0                                                                                                    | Tutte le modalità di pagamento                                                           |            |                     |   |  |  |  |  |  |  |
| Scegli il circuito preferito                                                                                                    |                                                                                          |            |                     |   |  |  |  |  |  |  |
| Prima di inserire i dali della carta scogli un openatore con il quale pagare a seconda delle tas preferenza e delle condizioni che offre |                                                                                          |            |                     |   |  |  |  |  |  |  |
| C                                                                                                    | erca per circuito                                                                        |            | Ordina per          |   |  |  |  |  |  |  |
|                                                                                                    | Nessuno                                                                                  |            | Commissione Massima | * |  |  |  |  |  |  |
|                                                                                                    | American Express                                                                         | STOR.      |                     |   |  |  |  |  |  |  |
|                                                                                                    | Maestro                                                                                  | <b>een</b> |                     |   |  |  |  |  |  |  |
|                                                                                                    | Mastercard                                                                               | -          |                     |   |  |  |  |  |  |  |
|                                                                                                    | Visa                                                                                     | 10000      |                     |   |  |  |  |  |  |  |
|                                                                                                    | Diners                                                                                   | Desire Cat |                     |   |  |  |  |  |  |  |
|                                                                                                    | PagoBancomat                                                                             | Pago 🔶     |                     |   |  |  |  |  |  |  |
|                                                                                                    | PayPal                                                                                   | PayPal     |                     |   |  |  |  |  |  |  |
|                                                                                                    | Visa Electron                                                                            | VISA       |                     |   |  |  |  |  |  |  |
|                                                                                                    | V-Pay                                                                                    | PAT        |                     |   |  |  |  |  |  |  |
|                                                                                                    | Walet                                                                                    | Wallet     |                     |   |  |  |  |  |  |  |
|                                                                                                    | MyBank                                                                                   | MyBank     |                     |   |  |  |  |  |  |  |

| Pagina irraqqiungibile     Se                                                | rvizi per ali studenti l Uni 🗖 Wisp                                                          | 🗙 📧 La Repubbli                                                   | ica.it - News in t                  |                     |                               | _       | σ×         |  |  |
|------------------------------------------------------------------------------|----------------------------------------------------------------------------------------------|-------------------------------------------------------------------|-------------------------------------|---------------------|-------------------------------|---------|------------|--|--|
| ← → Ů   🔒 Agenzia p                                                          | er l'Italia Digitale [IT] wisp.pagopa.gov.it/wisp-                                           | fe/assets/#/?uuid=e670887fb8                                      | 1a4d759f1efbe175aa92                | 23c                 |                               | ☆   = 2 | ۵          |  |  |
|                                                                              | Totale pagamento                                                                             |                                                                   |                                     |                     | € 20,00                       |         |            |  |  |
|                                                                              | Scegli la modalità di pagamento                                                              |                                                                   |                                     |                     |                               |         |            |  |  |
|                                                                              | <ul> <li>Il tuo conto corrente<br/>tramite bonifico bancario o bollettino postale</li> </ul> |                                                                   |                                     |                     |                               |         |            |  |  |
|                                                                              | Carta di credito, debito, prepagata<br>scegliendo uno qualsiasi degli operatori aderenti     |                                                                   |                                     |                     |                               |         |            |  |  |
|                                                                              | App e altre modalità di pagamento<br>tramite un'app per telefono o tablet                    |                                                                   |                                     |                     |                               |         |            |  |  |
|                                                                              | O Tutte le modalità di pagamento                                                             |                                                                   |                                     |                     |                               |         |            |  |  |
| Scegli il circuito preferito                                                 |                                                                                              |                                                                   |                                     |                     |                               |         |            |  |  |
|                                                                              | Prima di inserire i dati della carta scegli un operatore con il quale p                      | agare a seconda delle tue preferenze e delle                      | condizioni che offre                |                     |                               |         |            |  |  |
|                                                                              | Cerca per circuito                                                                           | Ordina per<br>Commissione Massima                                 | ~                                   |                     |                               |         |            |  |  |
|                                                                              |                                                                                              |                                                                   |                                     |                     |                               |         |            |  |  |
|                                                                              | Carte di Credito                                                                             | INTESA I SNIBIOLO                                                 | Carta di Credito                    | UniCredit           | Carta di Credito              |         |            |  |  |
|                                                                              |                                                                                              |                                                                   |                                     |                     |                               |         |            |  |  |
|                                                                              | MasterPass<br>Commissione<br>Massima € 0,50                                                  |                                                                   | Commissione € 0,50<br>Massima       |                     | Commissione € 0,95<br>Massima |         |            |  |  |
|                                                                              | 3 Selezioni                                                                                  | 6                                                                 | Seleziona                           | 6                   | Seleziona                     |         |            |  |  |
|                                                                              | Credito Carte di Credito                                                                     | Credito                                                           | Carta di Credito                    |                     | Carta di Credito              |         | 16 50      |  |  |
| 🗄 🔘 Sono Cortana. Chiedimi                                                   | qualcosa. 🔲 🧎                                                                                | l 🗐 🔽                                                             | ۶. 隆                                |                     |                               | へ 🗈 🕬   | 02/08/2017 |  |  |
|                                                                              | Procedi con Il pagamento                                                                     |                                                                   |                                     |                     |                               |         |            |  |  |
| Prosegui cliccando s                                                         | su                                                                                           |                                                                   |                                     |                     |                               |         |            |  |  |
|                                                                              |                                                                                              |                                                                   |                                     |                     | <b>`</b>                      |         |            |  |  |
| INTESA m SNNPAOL                                                             | 0                                                                                            |                                                                   |                                     | piago<br>V          | <b>7</b>                      |         |            |  |  |
| Pagamenti Pubblica                                                           | Amministrazione                                                                              |                                                                   |                                     | Riepilogo Paga      | mento                         |         |            |  |  |
| Il Gruppo Intesa Sanpaolo aderisce<br>facilitandone la relazione con la Publ | al Nodo dei Pagamenti. Una modalità conc                                                     | reta per porsi al servizio di ci<br>usione dei canali di nanament | ittadini e imprese,<br>n innovativi | Soggetto Pagante    | 1                             |         |            |  |  |
| Attenzione: I pagamenti disposti co                                          | on carte di credito a favore della Regione I                                                 | Umbria e Regione Marche e                                         | riferiti ai servizi:                | Nome: I<br>E-mail:  | BIANCHI GIOVANNI              |         |            |  |  |
| commissione.                                                                 | o zoro le Donazioni rememoto Marche Ago                                                      | 2010 non saranno asso                                             | AA-man an aichua                    | CF / P.IVA: BN      | CGNN96E03A783C                |         |            |  |  |
| 1) ENTE BENEFICIAR                                                           | IO: Universita del Sannio                                                                    |                                                                   |                                     | Importo bollettini: | : 20,90€                      |         |            |  |  |
| Importo singolo pagamento                                                    | p1                                                                                           |                                                                   |                                     | Procedi.con.l       | pagamento                     |         |            |  |  |
| 20,00€                                                                       | Credenziali Pagatore Causale F<br>/RFB/000                                                   | ragamento<br>000001872471/20.00                                   |                                     |                     |                               |         |            |  |  |
|                                                                              |                                                                                              |                                                                   |                                     |                     |                               |         |            |  |  |
| < Indietro                                                                   |                                                                                              |                                                                   |                                     |                     |                               |         |            |  |  |

# Seleziona Carta di credito e cerca il relativo Circuito (Mastercard, Visa, etc).